# IINSTRUKCJAMROCZNYEOBD-FACILE

# FLUBKomputer WINDIE

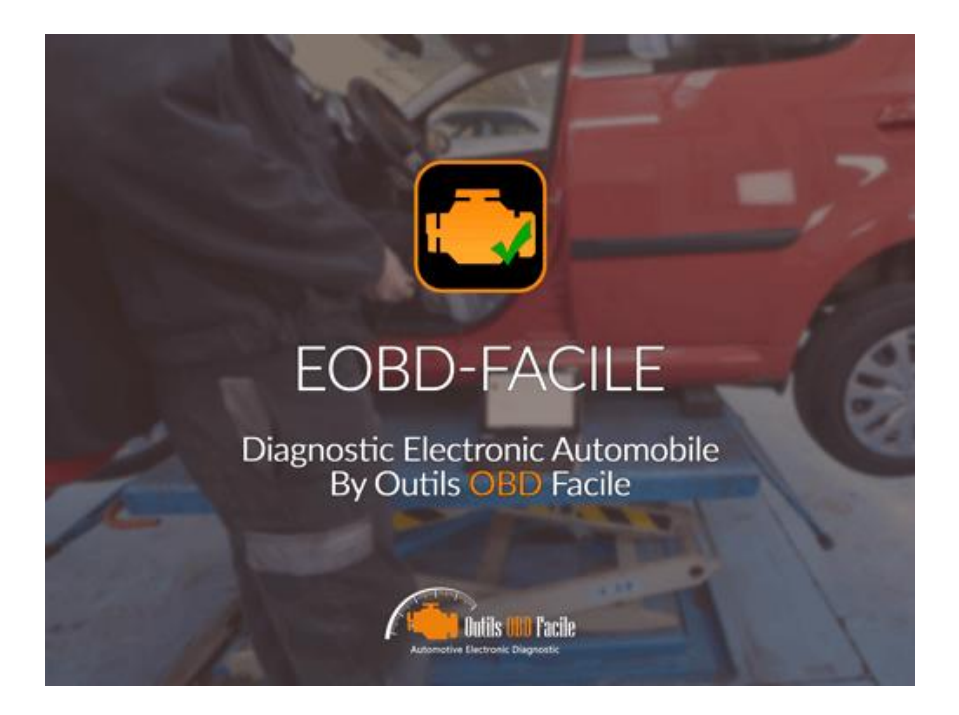

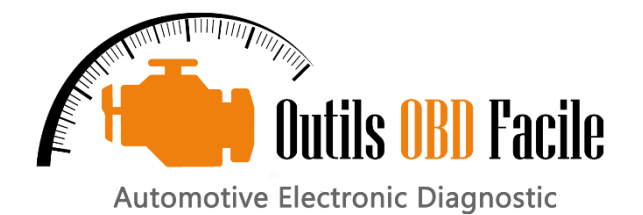

# www.outilsobdfacile.com

Outils OBD Facile – styczeń 2023 r

# **C**treść

| 1  | Instalacja                           |                                                         | 1 Interfejs       |
|----|--------------------------------------|---------------------------------------------------------|-------------------|
| 2  | elektroniczny                        |                                                         | l Przegląd        |
| 3  |                                      | 2 Podłączanie o                                         | do pojazdu (USB i |
| 4  | RS232)                               | 3 Podłączanie za por                                    | nocą interfejsu   |
| 5  | Bluetooth                            | 3 Podłączanie                                           | za pomocą         |
| 6  | interfejsu WiFi                      | 5 Konfigurowanie                                        | nowego pojazdu    |
| 7  |                                      | 6 Konfigurowanie oprog                                  | Jramowania        |
| 8  |                                      | 6 Konfigurowanie ra                                     | aportu            |
| 9  | diagnostycznego                      | 6 Karta "Diagnos                                        | styka"            |
| 10 |                                      | 7 Zapisywanie/przeg                                     | lądanie           |
| 11 | diagnostyki                          | 8 Gener                                                 | owanie raportu    |
| 12 | diagnostycznego                      | 9К                                                      | arta "Zamrożona   |
| 13 | ramka"                               | 10 Karta "Cz                                            | zujniki"          |
| 14 |                                      | 11 Karta "Czujniki tle                                  | enu"              |
| 15 |                                      | 12 Karta "Wyniki mo                                     | nitorowanego      |
| 16 | systemu"                             | 13 Karta "I                                             | nformacje o       |
| 17 | pojeździe"                           | 14 Karta "Ter                                           | minal"            |
| 18 |                                      | 15 Okno "Wykres i                                       | nagrywanie"       |
| 19 |                                      | 16                                                      |                   |
| 1  | 9.1 Wartości wyświetlane             |                                                         | 16                |
| 1  | 9.2 Opcje wyświetlania/nagryw        | ania                                                    | 16                |
| 1  | 9.3 Odtwarzanie nagrania             |                                                         | _ 17              |
| 1  | 9.4 Inteligentne wyzwalacze          |                                                         | 18                |
| 1  | 9.5 Obliczenia                       | 18                                                      |                   |
| 1  | 9.6 Eksportowanie nagrania do        | arkusza kalkulacyjnego                                  |                   |
| 20 | <i>18</i> Okno "Dashboard"           |                                                         | Okno "CAN bus     |
| 21 | analyzer"                            | 20                                                      |                   |
| Ż  | 21.1 Ramki wyświetlacza              |                                                         | _ 20              |
| Ż  | 21.2 Filtrowanie magistrali CAN_     |                                                         | <i>20</i> Dekoder |
| 22 | PID                                  | 21 Komunikaty                                           | 0                 |
| 23 | błędach:                             | 21                                                      |                   |
| Ż  | 23.1 Błędy interfejsu ELM            |                                                         | <i>21</i> Częste  |
| 24 | problemy, porady                     | 22                                                      |                   |
| ź  | 24.1 Problemy z połączeniem z po     | ojazdem                                                 | 22                |
| Ż  | 24.2 Problemy z połączeniem z po     | ojazdem (akumulator 0,0 V)                              | 22                |
| ź  | 24.3 Błąd gniazda asynchroniczn      | ego                                                     | 22                |
| Ż  | 24.4 Instalacja w systemie Windo     | ows XP                                                  | 22                |
| Ż  | 24.5 Problem usuwania błędów _       |                                                         | 22                |
| 2  | 4.6 Fiat/Alfa Romeo kluczyk bezdotyk | owy – problem z kasowaniem błędu (nieprawidłowy stan) _ | 22                |
| Ż  | 24.7 Zestaw "wolne ręce" Renaul      | lt                                                      | 22                |
| Ż  | 24.8 Renault dwupaliwowy Benzy       | yna / GPL                                               | 22                |
| ź  | 24.9 Rozruch silnika "bez użycia rą  | k" (ADML) Peugeot/Citroen                               | 22                |
| Ż  | 24.10 Volkswagen, opcja bezkluc      | zykowa                                                  | 22                |
| Ż  | 24.11 Samouczki dotyczące napra      | aw                                                      | 23                |
| Ż  | 24.12 Kontakty                       | 23                                                      |                   |

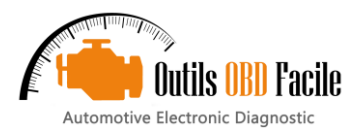

# 1 Instalacja

<u>Ważny:</u> Aby korzystać z oprogramowania, musisz najpierw zainstalować sterownik interfejsu. Jeśli używasz interfejsu USB, pobierz sterownik i zapoznaj się z procedurą instalacji z naszej strony internetowej w sekcji pobierania: http:// www.outilsobdfacile.fr/telechargement-logiciel-elm327.html

<u>Instalacja:</u> Pobierz najnowszą wersję**EOBD-Łatwy**z naszej strony internetowej i uruchom instalator o nazwie**Zainstaluj EOBD-Facile.exe**.

Oprogramowanie nie wymaga specjalnej instalacji i nie modyfikuje rejestru. Ważne jest, aby pamiętać, że oprogramowanie nie używa:

- Klucz rejestru
- Ukryte pliki
- Nie tworzy żadnych plików ani katalogów poza katalogami instalacyjnymi
- Nie modyfikuje parametrów systemu Windows (rozdzielczości, ustawień...)

<u>Aktualizacja:</u> Po pobraniu nowej wersji zainstaluj ponownie oprogramowanie w katalogu, w którym już się znajduje. Wszystkie stare pliki zostaną zastąpione nowymi. Przede wszystkim nie usuwaj katalogu EOBD-Facile w "Moich dokumentach" zawierającego Twoje ustawienia i zapisane dane.

Odinstalowanie: Jeśli chcesz odinstalować oprogramowanie, po prostu usuń pliki i katalogi w katalogu zawierającym aplikację.

Twoje osobiste pliki połączenia i danych znajdują się w katalogu "Moje dokumenty\EOBD-Facile". Możesz je usunąć, jeśli nie będą Ci już potrzebne.

## 2 Interfejs elektroniczny

EOBD-Facile potrzebuje urządzenia elektronicznego, aby móc komunikować się z pojazdami. Można użyć dwóch rodzajów interfejsu:

- Interfejs KLAVKARR
- Interfejs ELM327 lub zgodny

Jeżeli nie posiadasz interfejsu, odwiedź nasz sklep klikając w poniższy link: www.boutiqueobdfacile.com

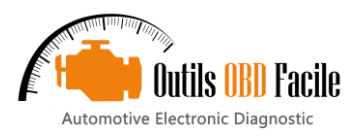

# 3 Przegląd

Oprogramowanie składa się z kilku głównych stref opisanych poniżej

Menu: zawierają różne menu główne oprogramowania: Plikzawierające menu Parametry i Dekoder PID.

- Plikzawierające menu Parametry i Dekoder PID.
- Językaby wybrać język używany przez oprogramowanie
- Interfejsaby wyświetlić parametry interfejsu
- Kalkulatoryaby wybrać kalkulator, na którym ma zostać przeprowadzona diagnostyka.
- Funkcje dodatkowezawierający skróty do funkcji graficznych, pulpitu i analizatora magistrali CAN
- Rejestraby utworzyć plik aktywacyjny w celu aktywacji oprogramowania.
- Pomocaby uruchomić ten plik pomocy i poznać wersję oprogramowania

<u>Karty:</u> reprezentują różne zakładki w oknie głównym. Funkcje w tych zakładkach są opisane bardziej szczegółowo na kolejnych stronach.

<u>Pasek stanu:</u> Wyświetla aktualny stan oprogramowania. Wyświetlane są od lewej do prawej:

- Status połączenia z interfejsem
- Status połączenia z pojazdem
- Status komunikacji interfejsu (Tx/Rx)
- > Wybrana marka pojazdu
- > Obecnie używany sterownik ECU

# Okno wyboru marki pojazdu

Aby uzyskać jak najwięcej danych dotyczących połączenia, oprogramowanie poprosi Cię o podanie marki pojazdu, którego diagnostyka będzie przeprowadzana. Wybór tej opcji spowoduje wyświetlenie opisu konkretnych kodów DTC producenta.

Jeżeli poszukiwana przez Ciebie marka nie jest dostępna, wybierz opcję Generic/Inne

<u>Przypadki szczególne:</u> Jeżeli Twoja marka nie jest wymieniona, ale Twój pojazd jest wyposażony w silnik jednej z wymienionych marek, wybierz tę markę.

### ECU do diagnozy okna

Podczas podłączania do pojazdu oprogramowanie wyświetli monit o wybranie ECU do diagnozy. Po wybraniu opcji pojazdu i usterki, którą chcesz odczytać, wybierz ECU, z którym chcesz się połączyć. To okno pozwala oprogramowaniu na szybsze połączenie. Na przykład odznacz TCM, jeśli pojazd ma manualną skrzynię biegów.

| nnection Diagnostic F                                                               | reeze frames                              | Sensors                                                                                              | O2 Sensor                                                                                                    | Monitored system results                                                                        | Vehicle info | Terminal |  |
|-------------------------------------------------------------------------------------|-------------------------------------------|----------------------------------------------------------------------------------------------------|----------------------------------------------------------------------------------------------------|-------------------------------------------------------------------------------------------------|--------------|----------|--|
| Connection<br>Vehicle<br>Interface<br>KLAV110 / KLAV 210 USB<br>Connect<br>X Cancel | - OS<br>- A U<br>- Con<br>- Inte<br>- Veh | version: Wind<br>SB driver in th<br>Inport 15 open<br>port setting<br>rface: KLAV2<br>icle voltage : | ows 10 64 bits<br>e Microchip fami<br>ed at 115200 be<br>fetected : 15 at<br>10<br>2 27<br>Wehicle n<br>Make<br>Mits<br>i Mits<br>i Ope<br>i Ope<br>i Per<br>i Per | ly is installed.<br>aud<br>115200 baud<br>nake<br>Q Search<br>i<br>subishi<br>san<br>al<br>odua | ×            |          |  |
|                                                                                     |                                           |                                                                                                    | Por                                                                                                    | sche                                                                                            | <b>v</b>     |          |  |
|                                                                                     |                                           |                                                                                                    |                                                                                                    | Next                                                                                            |              |          |  |
|                                                                                     |                                           |                                                                                                    |                                                                                                    |                                                                                                 |              |          |  |
|                                                                                     |                                           |                                                                                                    |                                                                                                    |                                                                                                 |              |          |  |
|                                                                                     |                                           |                                                                                                    |                                                                                                    |                                                                                                 |              |          |  |
|                                                                                     |                                           |                                                                                                    |                                                                                                    |                                                                                                 |              |          |  |

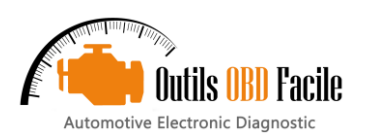

# 4 Podłączanie do pojazdu (USB i RS232)

Po pierwsze, po otwarciu aplikacji połącz się z pojazdem za pomocą interfejsu. Możesz połączyć się na kilka sposobów:

- <u>Automatycznie</u>: Oprogramowanie automatycznie wykrywa numer portu i prędkość komunikacji Twojego ELM.
- Autodetekcja jest domyślnie zaznaczona. <mark>Ważny:</mark> Ta opcja jest możliwa tylko w przypadku USB ELM. Najpierw

należy zainstalować sterownik USB dla interfejsu.

<u>Recznie</u>: Oprogramowanie próbuje nawiązać połączenie, korzystając z parametrów wprowadzonych w oknie konfiguracji, dostępnym w menu Plik (patrz poniższy obrazek).

| EOBD-Facile - Se                        | tup X                                                                                                    |
|-----------------------------------------|----------------------------------------------------------------------------------------------------|
| General<br>Advanced<br>Vehide<br>Report | USB devices          WB devices         Auto detection         COM       18         Speed       9600         WFi connection         IP Address       192.168.0.10         Port       35000         Vehicle         Vehicle protocol         Automatic (auto-detection) |
|                                         | User preferences<br>Units<br>Metric (Europe) ∨<br>Fuel price<br>0,000 €                                                                                                    |
|                                         | Default OK Cancel                                                                                                    |

<u>Ważny</u> :W trybie ręcznym (opcja automatycznego wykrywania jest odznaczona) możesz użyć **ELM32x RS232**Lub**Bluetooth**interfejsów poprzez prawidłową konfigurację parametrów portu i połączenie z interfejsem (ELM327 USB) w zakładce połączenia.

### Konfigurowanie czasu inicjalizacji:

ELM wymaga czasu na zainicjowanie połączenia z pojazdem. Domyślnie czas oczekiwania jest ustawiony na 14 sekund. Jeśli masz problemy z połączeniem, zwiększenie tego parametru może być pomocne.

#### Konfigurowanie protokołu pojazdu:

ELM może automatycznie wykryć protokół Twojego pojazdu. Jeśli nie jesteś ekspertem, pozostaw opcję automatyczną. Może się zdarzyć, że automatyczne wykrywanie protokołu nie zadziała z kilku powodów. Najczęściej dzieje się tak, ponieważ istnieje kilka prawidłowych protokołów dla Twojego pojazdu. W takim przypadku możesz wymusić na ELM połączenie się z żądanym protokołem.

Potwierdź swoje parametry klikając OK, a następnie wykonaj następujące czynności:

Podłącz interfejs do pojazdu Włączyć zapłon pojazdu (kontrolka silnika powinna być

Rozpocznij połączenie za pomocą*Połączenie*przycisk w aplikacji

EOBD-Facile przeskanuje wszystkie komputery w Twoim pojeździe i wszystkie obsługiwane przez nie funkcje. Wynik tego skanowania zostanie wyświetlony w obszarze tekstowym zakładki połączenia. <u>Ważny:</u> jeśli masz problemy z połączeniem się z pojazdem, przeczytaj informacje w obszarze tekstowym. Wyświetlane są wskazówki, które pomogą zdiagnozować problem.<u>Notatka</u> :**Problemy z połączeniem nigdy nie wynikają z faktu, że Twoja wersja oprogramowania nie jest zarejestrowana**!

Kiedy wiadomość, *Interfejs jest podłączony i zainicjowany*" wygląda na to, że oprogramowanie jest gotowe do komunikacji z pojazdem

**<u>Uwaga 1</u>**:Pasek stanu znajdujący się na dole okna głównego na stałe wyświetla stan połączenia.

<u>Uwaga 2</u> :Jeśli masz problemy z połączeniem, zapoznaj się z rozdziałem**Problemy z połączeniem z pojazdem**.

# Konfigurowanie ustawień regionalnych:

- Jednostki: metryczne w celu korzystania z międzynarodowego układu jednostek (metr, gram, °C itp.) lub imperialne (mile, funty, °F itp.).
- Cena paliwa: Określ cenę paliwa (używaną przez funkcję pulpitu) i jednostkę walutową.

## 5 Łączenie za pomocą interfejsu Bluetooth

#### Metoda 1:

| Slueto                | ooth connection                         | ×       |
|-----------------------|-----------------------------------------|---------|
| 8                     | Bluetooth enabled<br>COOLER_2017        |         |
| Paired d              | evices                                  | Refresh |
| KLAV-DBE<br>CBT (00:1 | B (D8:80:39:F0:DB:EB)<br>2:6F:A0:13:D9) |         |
|                       |                                         |         |
|                       |                                         |         |
|                       | Next                                    |         |
|                       |                                         |         |
| Other de              | evices                                  | Refresh |
|                       |                                         |         |
|                       |                                         |         |
|                       |                                         |         |
|                       | Pair                                    |         |
|                       |                                         |         |

Okna powyżej umożliwiają bezpośrednie zarządzanie połączeniem Bluetooth z urządzeniem ELM327.

#### Krok 1 – Sparuj urządzenie:

Jeśli nigdy nie sparowałeś urządzenia z komputerem, odśwież obszar "Inne urządzenie". Kliknij Odśwież, aby zaktualizować listę urządzeń. Wybierz urządzenie i kliknij przycisk Paruj. System Windows wyświetli monit o podanie kodu PIN. W większości przypadków kod to 1234.

#### Krok 2 - Połączenie:

Sparowane/skojarzone urządzenie będzie dostępne w pierwszej części okien. Aby rozpocząć połączenie, wybierz urządzenie i kliknij przycisk "Dalej".

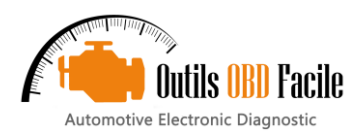

# Metoda 2 (z numerem COM):

Przed połączeniem za pomocą interfejsu Bluetooth, musisz najpierw sparować interfejs z komputerem. Aby to zrobić, uruchom menedżera połączeń Bluetooth

Jeśli Twój interfejs nigdy nie był sparowany, musisz go najpierw sparować. Aby to zrobić, kliknij "dodaj urządzenie" do listy znanych urządzeń. W przypadku opcji parowania wybierz "Wprowadź kod parowania urządzenia", zostaniesz poproszony o podanie kodu. W większości przypadków kod to 1234.

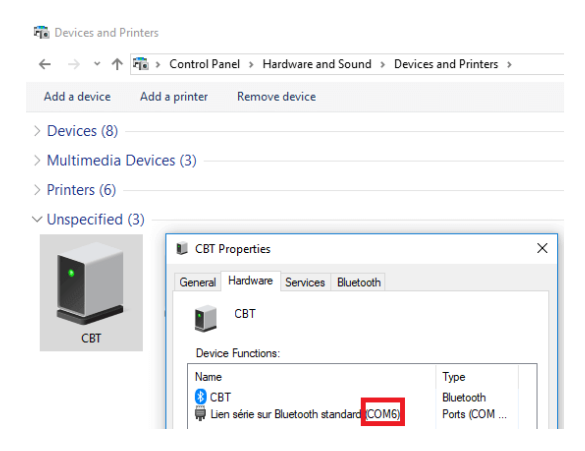

Po sparowaniu interfejsu wyświetl urządzenia i podłącz interfejs. Właściwości interfejsu podadzą numer portu COM, który ma być używany w ustawieniach oprogramowania EOBD-Facile. Odznacz "Automatyczne wykrywanie" i wybierz ELM327 USB podczas łączenia.

| ſ | EOBD-Facile - Setu                       | р                                    |                       |
|---|------------------------------------------|--------------------------------------|-----------------------|
|   | General<br>Advanced<br>Vehicle<br>Report | USB devices Auto detection COM Speed | 6 <br>115200 <b>v</b> |

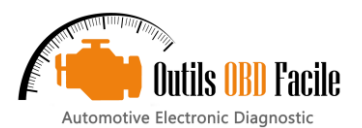

## 6 Łączenie za pomocą interfejsu WiFi

Aby interfejsy WiFi ELM327 działały, muszą zmienić parametry sieci połączenia bezprzewodowego. Należy pamiętać, że po zmianie tych parametrów nie będziesz już mieć dostępu do połączenia internetowego, więc stare ustawienia będą musiały zostać przywrócone po zakończeniu korzystania z ELM327. Postępuj w następujący sposób.

<u>Krok 1:</u> Przejdź do menedżera połączeń i połącz się z siecią WiFiOBD

| (h.   | WiFiOE<br>Secure        | D<br>1                                  |                              |       |  |
|-------|-------------------------|-----------------------------------------|------------------------------|-------|--|
| (c.   | Livebo:<br>Secure       | (-2640<br>∃                             |                              |       |  |
| (i.   | Outils<br>Secure        | DBD Facile                              |                              |       |  |
|       |                         |                                         |                              |       |  |
|       |                         |                                         |                              |       |  |
|       |                         |                                         |                              |       |  |
| Chang | rork & I<br>je setting: | <u>nternet setti</u><br>; such as makir | n <u>gs</u><br>1g a connecti |       |  |
| li.   |                         |                                         | «la                          |       |  |
| Wi-Fi |                         | Airolane mod                            | e Mobile bo                  | tsnot |  |

<u>Krok 2:</u> Jeśli posiadasz nowszą wersję interfejsu (tryb AP), przejdź bezpośrednio do kroku 3. Jeśli posiadasz interfejs działający w trybie Ad Hoc, wprowadź następujące zmiany.

Kliknij prawym przyciskiem myszy, pojawi się menu, wybierz **"Status**".Pojawi się następujące okno

| iénéral               |               |              |
|-----------------------|---------------|--------------|
| Connexion             |               |              |
| Connectivité IPv4 :   | Pas d'ac      | cès réseau   |
| Connectivité IPv6 :   | Pas d'ac      | cès réseau   |
| État du média :       |               | Activé       |
| SSID :                |               | WiFiOBD      |
| Durée :               | 5 Jou         | rs 22:19:59  |
| Vitesse :             | 5             | 54,0 Mbits/s |
| Détails               |               | 9000         |
| Envoyés               | - 💐 -         | Reçus        |
| Paquets :             | 463           | 0            |
| Propriétés Propriétés | Diagnostiquer |              |
|                       |               |              |

#### Kliknij na "Właściwości"

| Connexion en utilisant                                                                                                    |                                                                                                    |                                         |
|----------------------------------------------------------------------------------------------------|----------------------------------------------------------------------------------------------------|-----------------------------------------|
| Broadcom 802.11                                                                                                    | n Network Adapter                                                                                                    |                                         |
| Cette connexion utilise le                                                                                                    | es éléments suivants :                                                                                                    | Configurer                              |
| Planficateur de     Planficateur de     Planficateur de     Planficateur de     Planficateur de     Planficateur de     Planficateur de     Planficateur de     Planficateur de     Planficateur de     Planficateur de | éseaux Microsoft<br>paquets QoS<br>iers et imprimantes Réseaux Micn<br>et version 6 (TCP/IPv6)<br>net version 4 (TCP/IPv4)<br>page de découverte de couche I<br>découverte de couche de liaison | osoft<br>iaison                         |
| Installer                                                                                                    | Désinstaller                                                                                                    | Propriétés                              |
| Description<br>Protocole TCP/IP (Tr<br>protocole de réseau é                                                                                                    | ansmission Control Protocol/Interr<br>itendu par défaut qui permet la co                                                                                                    | net Protocol). Le<br>ommunication entre |

Zmień ustawienia TCP/IP połączenia, wprowadzając statyczny adres IP adres. Ustaw adres IP jako**192.168.0.11** i

| maska | podsieci jako <b>255.255.255.0</b> |  |
|-------|------------------------------------|--|
| maska | podsieci jako <b>255.255.255.0</b> |  |

| es paramètres IP peuvent être d<br>éseau le permet. Sinon, vous de<br>ppropriés à votre administrateur | léterminés autor<br>vez demander le<br>réseau. | natiqu<br>s para | ement si<br>mètres If | votre<br>o |
|----------------------------------------------------------------------------------------------------|------------------------------------------------|------------------|-----------------------|------------|
| Obtenir une adresse IP auto                                                                            | matiquement                                    |                  |                       |            |
| Otiliser l'adresse IP suivante                                                                         | :                                              |                  |                       |            |
| Adresse IP :                                                                                           | 192 . 16                                       | 8.C              | . 11                  |            |
| Masque de <u>s</u> ous-réseau :                                                                        | 255 . 25                                       | 5.25             | 5.0                   |            |
| Passerelle par <u>d</u> éfaut :                                                                        |                                                | ( <b>1</b> )     | 4                     |            |
| Obtenir les adresses des ser                                                                           | veurs DNS auto                                 | natiqu           | ement                 |            |
| <ul> <li>Utiliser l'adresse de serveur</li> </ul>                                                      | DNS suivante :                                 |                  |                       |            |
| Serveur DNS préféré :                                                                                  |                                                |                  |                       |            |
| Serve <u>u</u> r DNS auxiliaire :                                                                      |                                                | •                |                       |            |
| 🔲 Valider les naramètres en d                                                                          | uittant                                        |                  | Avar                  | ncé        |

Nowe ustawienia są kompletne. Zamknij wszystkie okna.

Ustaw adres IP jako**192.168.0.10** i

<u>Krok 3</u>:Powrót do aplikacji EOBD-Facile. Wybierz połączenie z interfejsem WiFi ELM327, po kliknięciu na wyświetli się następujące okno*łączyć* 

| EOBD-Faci | EOBD-Facile - WiFi connection                                                                        |  |  |  |  |
|-----------|----------------------------------------------------------------------------------------------------|--|--|--|--|
| WIFI      | Please first configure your wireless<br>network and connect it to the interface<br>before continuing |  |  |  |  |
|           | IP Address<br>192.168.0.10                                                                           |  |  |  |  |
|           | Port 35000                                                                                           |  |  |  |  |
|           |                                                                                                    |  |  |  |  |
|           | Don't show again                                                                                     |  |  |  |  |
|           | Cancel Next                                                                                          |  |  |  |  |

Kliknij Dalej, a oprogramowanie połączy się z interfejsem

Uwaga: W zależności od producenta/sprzedawcy interfejsu WiFi, ustawienia IP niekoniecznie będą takie same. Jeśli tak jest, sprawdź instrukcję techniczną, aby znaleźć adres IP interfejsu

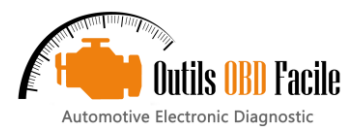

#### 7 Konfigurowanie nowego pojazdu

Funkcja deski rozdzielczej jest bardzo wydajna po wprowadzeniu ustawień pojazdu do oprogramowania. Zobacz okno poniżej:

| EOBD-Facile - Set   | tup                                                | ×          |
|---------------------|----------------------------------------------------|------------|
| General<br>Advanced | + × ↑ ↓                                            |            |
| Vehicle             | Liste des véhicules                                |            |
| Report              | Honda CVT                                          |            |
|                     | Audi A1                                            |            |
|                     | Citroen C3                                         |            |
|                     | Land Rover Evoque                                  |            |
|                     | Engine settings                                    |            |
|                     | Name                                               | Citroen C3 |
|                     | Fuel                                               | Gasoline 🗸 |
|                     | Engine size (cc)                                   | 1460       |
|                     | Volumetric efficiency (%)                          | 80         |
|                     | Number of gear ratio                               | 5 ~        |
|                     | Speed in kmh for 1000 rpm                          |            |
|                     | <b>1st 3rd 5th</b><br>11 22 36<br>17 27<br>2nd 4th |            |
|                     |                                                    | OK Cancel  |

- Nazwa:podaj nazwę, np. markę i model
- Paliwo: wybierz rodzaj paliwa dla pojazdu >
- $\succ$ Rozmiar silnika:w cm3 (uwaga: silnik 1.6 odpowiada 1600 cm3)
- $\succ$ Sprawność objętościowa: wydajność dolotu (służy do obliczenia zużycia silnika). Standardowy pojazd jest wydajny w 80%. Jeśli zauważysz zbyt dużą różnicę między zużyciem pojazdu a tym wyświetlanym przez oprogramowanie, zmień to ustawienie.
- Liczba biegów:wprowadź numer biegu od 1 do 9  $\succ$
- $\succ$ Prędkość w km/h dla 1000 obr./min.: wprowadź prędkości przy 1000 obr./min dla każdego biegu. Aby uzyskać te dane, zapoznaj się z kartą danych technicznych pojazdu lub użyj okna graficznego oprogramowania, aby je określić.

#### 8 Konfigurowanie oprogramowania

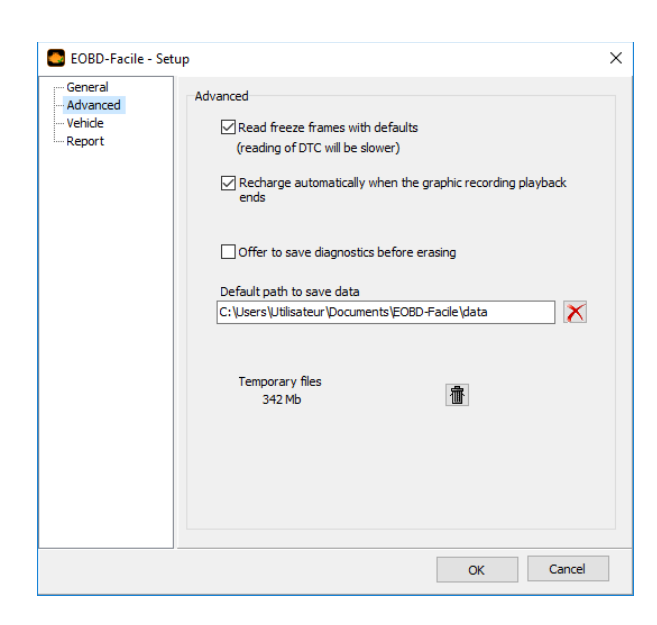

- Odczyt zamrożonych ramek z domyślnymi: Ta funkcja umożliwi  $\succ$ Ci zobaczenie stanu silnika, gdy błędy pojawią się bezpośrednio z zakładki diagnostycznej. Ta funkcja spowolni odczyt kodów błędów.
- $\succ$ Zawsze odświeżaj dane wykresu po zakończeniu nagrywania: spowoduje automatyczne przełączenie okna wykresu w "tryb przeglądu" po zatrzymaniu nagrywania.
- $\succ$ Poproś o zapisanie diagnostyki przed wyczyszczeniem kodu DTC: Ta funkcja zapobiegnie utracie danych diagnostycznych w przypadku chęci wyczyszczenia kodu DTC. W takim przypadku pojawi się okno dialogowe z prośbą o ich zapisanie.
- Domyślna ścieżka danych: skonfiguruj ścieżkę używaną do przechowywania danych utworzonych za pomocą wykresu i pulpitu nawigacyjnego
- Pliki tymczasowe są tworzone podczas korzystania z oprogramowania. Możesz je usunać w dowolnym momencie za pomoca przycisku kosza.

#### 9 Konfigurowanie raportu diagnostycznego

| CB EOBD-Facile - Setur                   | 2                                                                                                    | ×      |
|------------------------------------------|----------------------------------------------------------------------------------------------------|--------|
| General<br>Advanced<br>Vehicle<br>Report | Company name<br>Outils OBD Facile Sarl                                                                               |        |
|                                          | Company logo                                                                                                    |        |
|                                          | Color of report titles Company details (Address, Telephone)  1, rue marguerite Perey Bat 8 Zieme étage 56590 PLESCOP |        |
|                                          | OK                                                                                                    | Cancel |

Generowanie raportu można dostosować za pomocą naszych własnych danych kontaktowych, jeśli masz warsztat naprawczy. Możesz skonfigurować:

- ≻ Nazwa firmy
  - $\succ$ Logo (format png, jpg lub bmp)
  - Kolor tytułu raportu  $\succ$
  - Adres pocztowy i numer telefonu

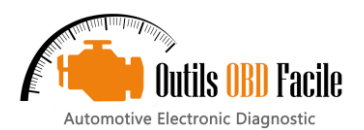

# 10 Karta "Diagnostyka"

Ta zakładka służy do diagnozowania przyczyny świecenia się kontrolki. Funkcja jest dostępna w niezarejestrowanej wersji oprogramowania.

Trzask**Czytać**aby wyświetlić aktualnie wybrany ECU i zaktualizować okno za pomocą:

- > Potwierdzone kody błędów
- ≻ Aktualny stan wskaźnika
- Odległość i czas od zapalenia się wskaźnika (niedostępne dla wszystkich pojazdów)

<u>Wskazówka:</u> Lista usterek będzie wyświetlana zgodnie z kolejnością chronologiczną. Proszę skupić się na pierwszej usterce, inne usterki mogą być konsekwencją pierwszej.

**Opis kodów błędów:**Kliknij na domyślny kod, aby zaktualizować powiązany opis. Oprogramowanie używa marki pojazdu wybranej podczas łączenia, aby wyświetlić dokładny opis.

Stan silnika w momencie wystąpienia usterki (Tryb 2)uzupełnia dane diagnostyczne (widoczne tylko w wersji Basic/Classic Edition lub Plus/Expert Edition). Dane te pokazują warunki, w jakich wykryto usterkę (silnik gorący, na biegu jałowym, przy pełnym obciążeniu itd.) **Jasne**resetuje wszystkie dane dotyczące usterki(ów) zapisane w ECU do zero.

#### <u>Bardzo ważne:</u>

 Używaj tej funkcji tylko wtedy, gdy znajdziesz przyczynę awarii i po jej naprawie. Usterka może czasami pojawić się ponownie po kilkuset kilometrach.
 Operacja ta spowoduje skasowanie wszystkich kodów błędów, a także całej wewnętrznej historii diagnostycznej obecnych kodów:
 Zresetuj testy monitora, przebieg w momencie wystąpienia usterki, zatrzymaj klatki itp.

Po wyczyszczeniu pojawi się komunikat potwierdzający, czy operacja się powiodła.

Ostatni kod usterki:Wykryte w pojeździe usterki wymagają kilku cykli jazdy, zanim zaświeci się kontrolka. Podczas tej fazy potwierdzania usterki są rejestrowane jako ostatni kod usterki.

Stały kod usterki:Trwałych usterek nie można usunąć. Są one używane bardzo rzadko.

| EOBD-Facile by Outils OBD Facile<br><u>File</u> Language <u>Connector</u> Interfa                            | ace <u>E</u> CUs <u>A</u> dditional functions <u>R</u> egister <u>H</u> elp                                                                                                    | × |
|----------------------------------------------------------------------------------------------------|----------------------------------------------------------------------------------------------------|---|
| Connection Diagnostic Freez                                                                                  | e frames Sensors O2 Sensor Monitored system results ECU info Terminal                                                                                                    |   |
| ✓ Read × Clear                                                                                               | Generation Save Save Save Save Save Save Save Save                                                                                                    |   |
| <b>H</b>                                                                                                    | Number of DTCs         Trouble Code(s) : 3         Last Trouble Code(s) : 1         Since the engine light is ON         Distance travelled while MIL is activated : 62519 km         Engine run time while MIL is activated : 34921 min                                                                                                    | ^ |
| On                                                                                                    | Since last DTCs cleared<br>Number of warm-ups since DTCs cleared : 190<br>Distance travelled since DTCs cleared : 16421 km                                                                                                    | > |
| Trouble code(s) Trouble Code(s) P0670 P0401 P0230 Last Trouble Code(s) P0401 Permanent Trouble Code(s) P0000 | Description:         P0670         Glow Plug Module Control - Circuit Malfunction         Status of this DTC :         Confirmed DTC         Engine state when the fault(s) appeared         Freeze frame trouble code: P0670         Fuel system status 1: Open loop (has not yet satisfied conditions Bank 2)         Fuel system status 2: Open loop (due to driving conditions)         Calculated load value: 89,8 %         Coolant Temperature: 155 °C         Short term fuel trim Bank 1: 91,4 %         Long term fuel trim Bank 2: 51,6 %         Fuel pressure: 2,31 bar         Intake Manifold Pressure: 1,23 bar         Engine Speed - RPM: 5386,50 rpm | ~ |
| 🖞 🛄 Tx/Rx 🔴 🜑                                                                                                | Renault Clio III (2005 - 2009) - ECU Engine - 0x7E8                                                                                                    |   |

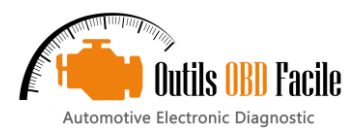

# 11 Zapisz/przejrzyj diagnostykę

Można zapisać dane wyświetlane w arkuszu diagnostycznym. Kliknij przycisk « Zapisz », pojawi się okno, w którym można nadać nazwę rekordowi.

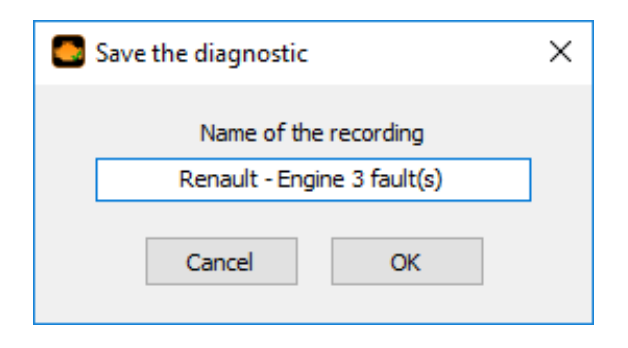

Aby ponownie załadować wcześniej zapisane dane, kliknij przycisk « Historia », zostanie wyświetlone następujące okno do zarządzania rekordami. Możesz łatwo ponownie załadować, usunąć lub zmienić nazwę rekordów.

| ٢ | Review a diagnostic         |          | _            |         | Х |
|---|-----------------------------|----------|--------------|---------|---|
|   |                             | (        | Q Search     |         |   |
|   | Name                        |          | Dat          | e       |   |
|   | Renault - Engine 3 fault(s) |          | 20/03/2018 1 | 0:48:13 |   |
|   |                             |          |              |         |   |
|   |                             |          |              |         |   |
|   |                             |          |              |         |   |
|   |                             |          |              |         |   |
|   |                             |          |              |         |   |
|   |                             |          |              |         |   |
|   |                             |          |              |         |   |
|   | Rename                      | × Delete |              | Open    |   |

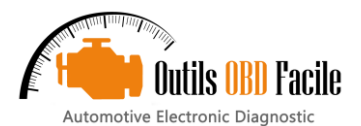

# 12 Generowanie raportu diagnostycznego

Aby wygenerować raport, kliknij przycisk « Report » na arkuszu diagnostycznym. Kreator składający się z 3 kroków poprosi Cię o podanie następujących informacji, aby ukończyć raport:

- 1. Informacje o pojeździe
  - 2. ECU do uwzględnienia w raporcie
  - 3. Dane diagnostyczne do uwzględnienia w raporcie

| Owner                         | Registration   |
|-------------------------------|----------------|
| Sir WALK Hubert               | XX-999-XX      |
| Vehicle Identification Number | Mileage        |
| VF1SBR7EF32850000             | 89540          |
| Make                          | Model          |
| Renault                       | Clio 2         |
| Date of entry into service    | Engine         |
| 2011                          | 1.5 dCi (65Hp) |

| Enabled      | Function<br>General status              |  |
|--------------|-----------------------------------------|--|
|              | Trouble Code(s)                         |  |
| $\checkmark$ | Engine state when the fault(s) appeared |  |
|              | Last Trouble Code(s)                    |  |
|              | O2 Sensor                               |  |
|              | Image of the 02 probe configuration     |  |
|              | Monitored system results                |  |
|              | Comment area                            |  |

Wygenerowany raport można zapisać jako dokument PDF lub wydrukować bezpośrednio z EOBD-Facile

<u>Pamiętać:</u> Nagłówek raportu można dostosować w ustawieniach oprogramowania. Można wyświetlić własną nazwę firmy, logo i dane kontaktowe.

| Preview                                                            |                                                                                                    | _                                                                                                    | o x         |
|--------------------------------------------------------------------|----------------------------------------------------------------------------------------------------|----------------------------------------------------------------------------------------------------|-------------|
| 🔒 , 🏔 🔍 100% • 🤜                                                   | , 🔲   🖉   🕅 🖣 1 🛛 of 3 🕨                                                                                                    | Close                                                                                                    |             |
| Outils OBD<br>1, rue marguerit<br>Bat B 2ième éta<br>56590 PLE SCO | 9 Facile Sarl<br>te Perey<br>age<br>P                                                                                                    | Diagnostic Electronique Automo                                                                                                    | <b>;ile</b> |
|                                                                    | Account of th                                                                                                    | e diagnostic                                                                                                    |             |
| Vehicle designation                                                | on                                                                                                    |                                                                                                    |             |
| Owner: Sir WALK H                                                  | lubert                                                                                                    | Registration: XX-999-XX                                                                                                    |             |
| Make: Renault                                                      |                                                                                                    | Model: Clio 2                                                                                                    |             |
| Engine: 1.5 dCi (65                                                | Hp)                                                                                                    | Date of entry into service: 2011                                                                                                    |             |
| Vehicle Identificatio                                              | n Number: VF1SBR7EF32850000                                                                                                    | Mileage: 89540                                                                                                    |             |
| Calculator 1: ECU                                                  | Engine: 0x7E8                                                                                                    |                                                                                                    |             |
| General status                                                     |                                                                                                    |                                                                                                    |             |
| M                                                                  | IIL Status: On                                                                                                    | 29858 min                                                                                                    |             |
|                                                                    | Trouble Code(s)                                                                                                    | Since 46436 km                                                                                                    |             |
| Trouble Code(s)                                                    | Last I rouble Code(s)                                                                                                    |                                                                                                    |             |
| 1 P0670                                                            | Glow Plug Module Control - Circ<br>Engine state when the fault(s) app<br>O-02-0 Freeze frame trouble code<br>O-03-0 Fuel system status 1 O<br>O-03-1 Fuel system status 2 O<br>O-04-0 Calculated load value 88<br>O-05-0 Coolant temperature 15<br>O-06-0 Short term fuel % trim Ban<br>O-07-0 Long term fuel % trim Ban<br>O-08-0 Short term fuel % trim Ban<br>O-08-0 Instek Manifold Pressure<br>O-08-0 Intake Manifold Pressure<br>O-0C-0 Engine RPM 5386,50 m                                                                                                    | uit Malfunction           period           P0670           pen loop (has not yet satisfied conditions Bank 2)           pen loop (due to driving conditions)           ,8 %           5 °C           k 1 91,4 %           <1 0,0 %           k 2 - 64,1 %           <2 51,6 %           1,23 bar |             |
| 2 P0401                                                            | Exhaust Gas Recirculation Flow<br>Engine state when the fault(s) app<br>0-02-0 Freeze frame trouble code<br>0-03-0 Fuel system status 1 Ur<br>0-03-1 Fuel system status 2 Cl<br>sensor)<br>0-04-0 Calculated load value 8<br>0-05-0 Coolant temperature 13<br>0-06-0 Short term fuel % trim Ban<br>0-07-0 Long term fuel % trim Ban<br>0-08-0 Short term fuel % trim Ban<br>0-08-0 Long term fuel % trim Ban<br>0-08-0 Long term fuel % trim Ban<br>0-08-0 Long term fuel % trim Ban<br>0-08-0 Long term fuel % trim Ban<br>0-08-0 Fuel pressure 2.64 bar<br>0-08-0 Intake Manifold Pressure<br>0-0C-0 Engine RPM 6708,75 m | Insufficient Detected<br>eared<br>P0401<br>used<br>osed loop (but fault with at least one oxygen<br>I,6 %<br>2 °C<br>k1 - 7,0 %<br>k2 - 23,4 %<br>k2 - 23,4 %<br>c2 - 22,7 %<br>2,37 bar<br>m                                                                                                    | ~           |

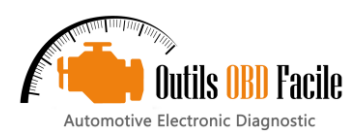

# 13 Karta "Zamroź klatkę"

Odczyt (Tryb 2)służy do wyświetlania stanu silnika w momencie wystąpienia usterki.

Przede wszystkim oprogramowanie przeskanuje ECU, aby poznać liczbę dostępnych ramek zamrożonych i powiązany z nimi kod błędu. Dla każdego kodu błędu dostępny jest zbiór danych. Wybierz ramkę/błąd, który chcesz odczytać (na przykład Ramka 1 - P0401)

Oprogramowanie wyświetli tabelę z wartościami czujników silnika.

| Connées gelées (Mode 2) | ×  |
|-------------------------|----|
| Trame 0 - P0670         | ^  |
| Trame 1 - P0401         |    |
| Trame 2 - P0230         |    |
| Trame 3                 |    |
| Trame 4                 |    |
| Trame 5                 |    |
| Trame 6                 |    |
| Annuler                 | ок |
|                         |    |

| EOBD-Fa                    | acile by Outils OBD Facile - 2.71.052               | ) - Plus Edition/Ultimate version — — — ×                        |
|----------------------------|-----------------------------------------------------|------------------------------------------------------------------|
| <u>F</u> ile <u>L</u> angu | age <u>C</u> onnector <u>I</u> nterface <u>E</u> CU | Additional functions Register Help                               |
| Connection                 | n Diagnostic Freeze frames                          | Sensors O2 Sensor Monitored system results Vehicle info Terminal |
| ≡ Read                     | d (Mode 2) Freeze frame d                           | ata (Mode 2)                                                     |
| PID                        | Description                                         | Value Units                                                      |
| O-02-0                     | Freeze frame trouble code                           | P0670                                                            |
| O-03-0                     | Fuel system status 1                                | Open loop (has not yet satisfied conditions Bank 2)              |
| 0-03-1                     | Fuel system status 2                                | Open loop (due to driving conditions)                            |
| 0-04-0                     | Calculated load value                               | 89,8 %                                                           |
| O-05-0                     | Coolant temperature                                 | 155 °C                                                           |
| O-06-0                     | Short term fuel % trim Bank 1                       | 91,4 %                                                           |
| 0-07-0                     | Long term fuel % trim Bank 1                        | 0,0 %                                                            |
| O-08-0                     | Short term fuel % trim Bank 2                       | -64,1 %                                                          |
| O-09-0                     | Long term fuel % trim Bank 2                        | 51,6 %                                                           |
| O-0A-0                     | Fuel pressure                                       | 2,31 bar                                                         |
| O-0B-0                     | Intake Manifold Pressure                            | 1,23 bar                                                         |
| 0-0C-0                     | Engine RPM                                          | 5386,50 rpm                                                      |
|                            |                                                     |                                                                  |
|                            |                                                     |                                                                  |
|                            |                                                     |                                                                  |
|                            |                                                     |                                                                  |
|                            |                                                     |                                                                  |
|                            |                                                     |                                                                  |
|                            |                                                     |                                                                  |
|                            |                                                     |                                                                  |
|                            |                                                     |                                                                  |
|                            |                                                     |                                                                  |
|                            |                                                     |                                                                  |
|                            |                                                     |                                                                  |
|                            |                                                     |                                                                  |
|                            |                                                     |                                                                  |
|                            |                                                     |                                                                  |
|                            |                                                     |                                                                  |
|                            |                                                     |                                                                  |
| * 📖                        | Tx/Rx 😑 🔵 Ren                                       | ult - ECU Engine: 0x7E8                                          |
|                            |                                                     |                                                                  |

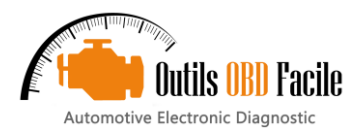

# 14 Karta "Czujniki"

Odczyt (tryb 1):pozwól na odczyt aby rozpocząć odczytywanie aktualnych wartości czujników.

Ta zakładka służy do odczytu rzeczywistej wartości czujników. Lista wyświetlanych czujników jest automatyczna w zależności od konfiguracji pojazdu.

Możesz również przeglądać czujniki pojazdu za pomocą funkcji Graph i log. Funkcje te są opisane w kolejnych rozdziałach. **Konsystencja:**Funkcja ta umożliwia sprawdzenie, czy wartości czujnika pojazdu mieszczą się w "wiarygodnym" zakresie. Funkcji tej należy używać przy uruchomionym silniku.

Oprogramowanie przeskanuje wszystkie czujniki w celu wykrycia czujników, które mogą być uszkodzone

Na przykład: czujnik temperatury wskazujący -40°C jest spowodowany zwarciem do masy samego czujnika lub usterką wiązki przewodów.

|              | EOBD-Facile by Outils OBD Facile - 2.71.0529 - Plus Edition/Ultimate version              |        |               |                                  |               |                      |                     |           |  |         |  |           |  | × |
|--------------|-------------------------------------------------------------------------------------------|--------|---------------|----------------------------------|---------------|----------------------|---------------------|-----------|--|---------|--|-----------|--|---|
| <u>F</u> ile | <u>L</u> ang                                                                              | juage  | Connector     | r <u>I</u> nterface <u>E</u> CUs | Additional    | functions <u>R</u> e | gister <u>H</u> elp |           |  |         |  |           |  |   |
| Cor          | nnection Diagnostic Freeze frames Sensors O2 Sensor Monitored system results Vehicle info |        |               |                                  |               |                      |                     |           |  |         |  |           |  |   |
|              | Read (Mode 1) [?] Consistency                                                             |        |               |                                  |               |                      |                     |           |  |         |  | Dashboard |  |   |
|              | PID                                                                                       |        | Descripti     | on                               |               |                      |                     | Value     |  | Units   |  |           |  |   |
| 5            | 0                                                                                         | 0-04-0 | Calculated I  | load value                       |               |                      |                     | 50,6      |  | %       |  |           |  |   |
|              | 0                                                                                         | 0-05-0 | Coolant tem   | nperature                        |               |                      |                     | 32        |  | °C      |  |           |  |   |
|              | 0                                                                                         | 0-0B-0 | Intake Mani   | ifold Pressure                   |               |                      |                     | 0,04      |  | bar     |  |           |  |   |
|              | 0                                                                                         | 0-0C-0 | Engine RPM    | 1                                |               |                      |                     | 6179,75   |  | rpm     |  |           |  |   |
|              | 0                                                                                         | 0-0D-0 | Vehicle spee  | ed                               |               |                      |                     | 9         |  | km/h    |  |           |  |   |
|              | 0                                                                                         | 0-0F-0 | Intake air te | emperature                       |               |                      |                     | 79        |  | °C      |  |           |  |   |
|              | 0                                                                                         | 0-10-0 | Maf air flow  | i                                |               |                      |                     | 30,00     |  | g/s     |  |           |  |   |
|              | 0                                                                                         | 0-1E-0 | Auxiliary inp | out status                       |               |                      |                     | Active    |  |         |  |           |  |   |
|              | 0                                                                                         | 0-1F-0 | Time since e  | engine start                     |               |                      |                     | 3000      |  | seconds |  |           |  |   |
|              | 0                                                                                         | 0-21-0 | Distance tra  | aveled while MIL is activ        | vated         |                      |                     | 38828     |  | km      |  |           |  |   |
|              | 0                                                                                         | 0-23-0 | Fuel rail pre | ssure                            |               |                      |                     | 300,0 bar |  |         |  |           |  |   |
|              | 0                                                                                         | )-2F-0 | Fuel level in | nput                             |               |                      |                     | 100,0 %   |  |         |  |           |  |   |
|              | 0                                                                                         | 0-30-0 | Number of v   | warn-ups since DTCs d            | eared         |                      |                     | 2         |  |         |  |           |  |   |
|              | 0                                                                                         | 0-31-0 | Distance tra  | aveled since DTCs clear          | red           |                      |                     | 3000      |  | km      |  |           |  |   |
|              | 0                                                                                         | 0-33-0 | Barometric (  | pressure                         |               |                      |                     | 1,20      |  | bar     |  |           |  |   |
|              | 0                                                                                         | 0-42-0 | Control mod   | dule voltage                     |               |                      |                     | 0,000     |  | Volt    |  |           |  |   |
|              | 0                                                                                         | 0-49-0 | Accelerator   | pedal position D                 |               |                      |                     | 0,0       |  | %       |  |           |  |   |
|              | 0                                                                                         | 0-4A-0 | Accelerator   | pedal position E                 |               |                      |                     | 0,0       |  | %       |  |           |  |   |
|              | 0                                                                                         | )-4D-0 | Engine run    | time while MIL is activa         | ted           |                      |                     | 16287     |  | min     |  |           |  |   |
|              | 2 0                                                                                       | )-4E-0 | Engine run    | time since DTCs cleared          | d             |                      |                     | 0         |  | min     |  |           |  |   |
|              |                                                                                           |        |               |                                  |               |                      |                     |           |  |         |  |           |  |   |
|              |                                                                                           |        |               |                                  |               |                      |                     |           |  |         |  |           |  |   |
|              |                                                                                           |        |               |                                  |               |                      |                     |           |  |         |  |           |  |   |
|              |                                                                                           |        |               |                                  |               |                      |                     |           |  |         |  |           |  |   |
|              |                                                                                           |        |               |                                  |               |                      |                     |           |  |         |  |           |  |   |
|              |                                                                                           |        |               |                                  |               |                      |                     |           |  |         |  |           |  |   |
|              |                                                                                           |        |               |                                  |               |                      |                     |           |  |         |  |           |  |   |
|              |                                                                                           |        |               |                                  |               |                      |                     |           |  |         |  |           |  |   |
|              |                                                                                           |        |               |                                  |               |                      |                     |           |  |         |  |           |  |   |
| 1            |                                                                                           | Тх     | /Rx 🔴 🔵       | Renau                            | ult - ECU Eng | ine: 0x7E8           |                     |           |  |         |  |           |  |   |

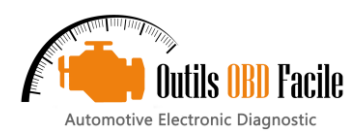

# 15 Karta "Czujniki tlenu"

Czujniki tlenu są używane w pojazdach benzynowych do sterowania wtryskiem. W związku z tym funkcja ta jest aktywna tylko w pojazdach benzynowych.

<u>Notatka:</u> W niektórych pojazdach benzynowych diagnostyka sond tlenowych jest dostępna wyłącznie poprzez zakładkę "Wyniki monitorowanych układów".

Kliknij Odczyt, aby wyświetlić wartości autodiagnostyki dla tych czujników. ECU stale monitoruje pomiary dokonywane przez te czujniki. Pomiar musi mieścić się w tolerancjach wskazanych przez oprogramowanie minimum i maksimum. Czujnik pokazujący wartości poza tym zakresem jest prawdopodobnie uszkodzony.

W zależności od konfiguracji pojazdu (liczba cylindrów, wydech) dostępnych jest kilka czujników. Wybierz czujnik według własnego uznania, korzystając z menu rozwijanego. Czujniki tlenu nazywane są następująco:

#### BankXTransduktorTak

Xoznacza numer banku. Bank 1 odpowiada połączeniu z cylindrem nr 1 w pojeździe. Większość pojazdów (3, 4 lub 5 cylindrów) ma tylko jeden bank. W silnikach V6, V8, V10 są zwykle 2 banki (lub więcej). Czasami w pojazdach sportowych z więcej niż 8 cylindrami można używać kilku ECU. W takim przypadku należy przełączyć się z jednego ECU na drugi, korzystając z menu "ECUs", aby sprawdzić wszystkie czujniki tlenu.

Takoznacza numer czujnika. Czujnik nr 1 jest tym, który znajduje się najbliżej cylindra (dalej w górę strumienia). Numeracja jest kontynuowana od tego momentu. Czujnik nr 2 jest tym, który znajduje się za konwerterem katalitycznym.

Poniżej znajduje się przykład typowej konfiguracji dla pojazdów z 3 lub 4 cylindrami:

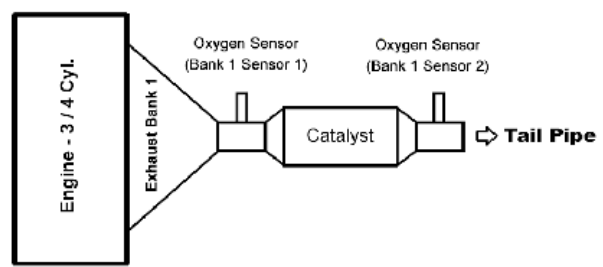

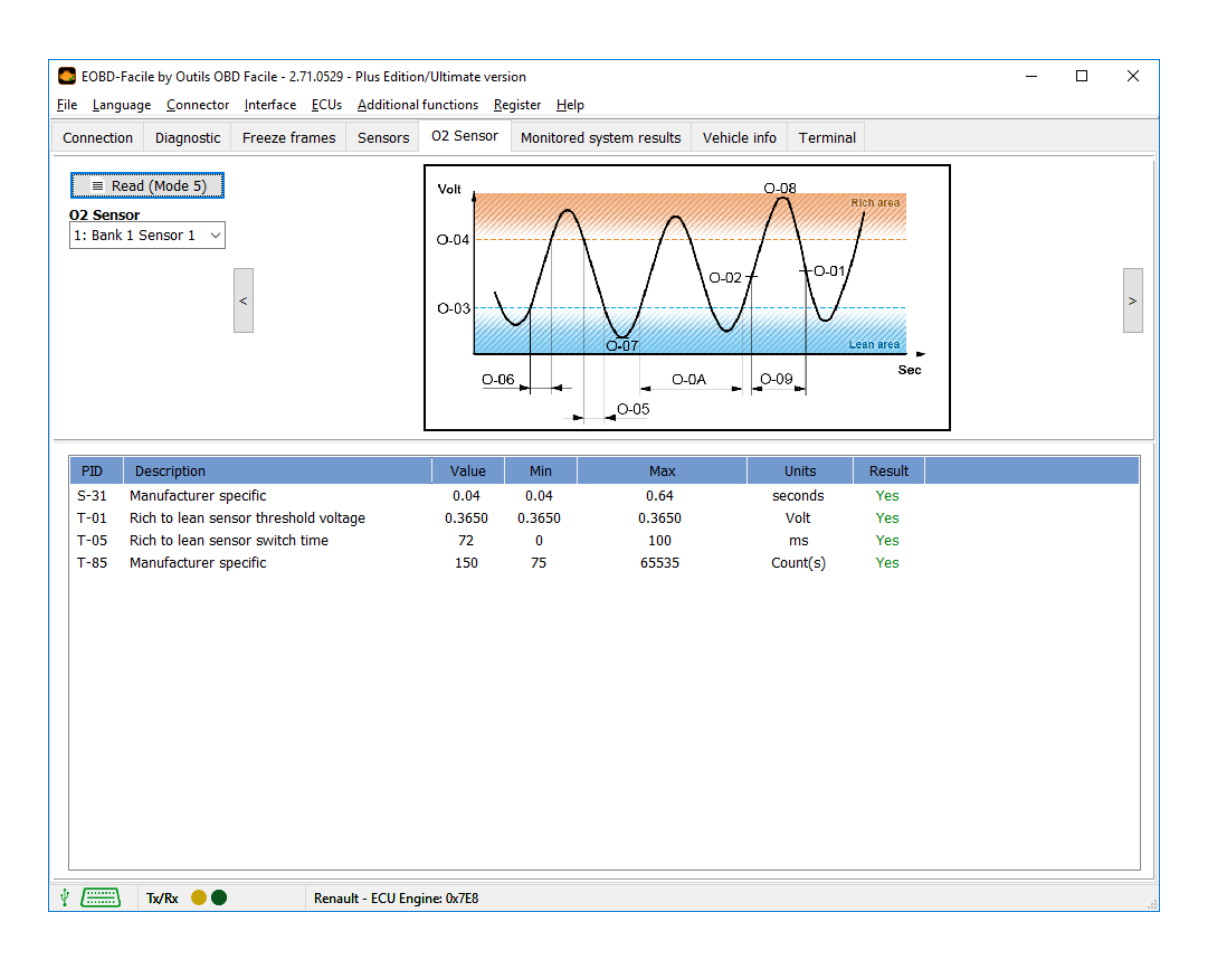

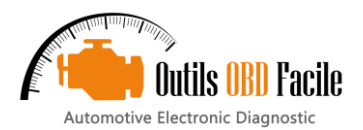

# 16 Karta "Wyniki monitorowanego systemu"

ECU stale monitoruje różne systemy w zakresie funkcji, którymi zarządza (silnik, skrzynia biegów itd.). Wyniki te są dostępne w tej zakładce odpowiadającej trybowi 6 w EOBD.

W zależności od konfiguracji Twojego pojazdu, będziesz miał dostęp do danych dotyczących: EGR, filtra cząstek stałych, czujników tlenu, układów zarządzania paliwem (zbiornik paliwa, common rail itp.). Ta funkcja służy do sprawdzania, czy każdy system działa w swoim nominalnym zakresie. Kolumna "Result" wyświetli "No" na czerwono, jeśli tak nie jest.

<u>Notatka:</u> w zależności od marki pojazdu opisy systemów i pomiarów mogą się różnić. Oprogramowanie może nie znać opisu niektórych pomiarów. W takim przypadku zostanie wyświetlony komunikat "Test ID konkretnego producenta".

| Language   | e by Outils OB<br>• <u>C</u> onnector | D Facile - 2.71.0529<br><u>I</u> nterface <u>E</u> CUs | - Plus Edition<br><u>A</u> dditional | n/Ultimate vers<br>functions <u>R</u> e | ion<br>gister <u>H</u> elp |                |              |          | -        | - 🗆    |
|------------|---------------------------------------|--------------------------------------------------------|--------------------------------------|-----------------------------------------|----------------------------|----------------|--------------|----------|----------|--------|
| nection    | Diagnostic                            | Freeze frames                                          | Sensors                              | O2 Sensor                               | Monitored                  | system results | Vehicle info | Terminal |          |        |
| ≡ Read     | (Mode 6)                              | Mode 6: On boar                                        | d non cont                           | tinuous moni                            | toring test (              | CAN vehicle)   |              |          |          |        |
|            | Descriptio                            | n                                                      |                                      |                                         |                            | Value          | Min          | Max      | Units    | Result |
| 0-01       | Exhaust Ga                            | s Sensor Monitor                                       | Bank 1 – Se                          | ensor 1                                 |                            |                |              |          |          |        |
| → 01       | Rich to I                             | ean sensor thresh                                      | old voltage                          |                                         |                            | 0.3650         | 0.3650       | 0.3650   | Volt     | Yes    |
| → 05       | Rich to I                             | ean sensor switch                                      | time                                 |                                         |                            | 72             | 0            | 100      | ms       | Yes    |
| → 85       | Manufa                                | turer specific                                         |                                      |                                         | _                          | 150            | 75           | 65535    | Count(s) | Yes    |
| 0-02       | Exhaust Ca                            | s Sansar Manitar                                       | Pank 1 – Co                          | ncor 2                                  |                            |                |              |          |          |        |
| V-02<br>01 | Pich to I                             | an concor throch                                       | old voltago                          | 11501 2                                 |                            | 0.0            | 0.1          | 6552.5   |          | No     |
|            |                                       |                                                        |                                      |                                         |                            |                |              |          |          |        |
|            |                                       |                                                        |                                      |                                         |                            |                |              |          |          |        |
|            |                                       |                                                        |                                      |                                         |                            |                |              |          |          |        |
|            |                                       |                                                        |                                      |                                         |                            |                |              |          |          |        |
|            |                                       |                                                        |                                      |                                         |                            |                |              |          |          |        |
|            |                                       |                                                        |                                      |                                         |                            |                |              |          |          |        |
|            |                                       |                                                        |                                      |                                         |                            |                |              |          |          |        |
|            |                                       |                                                        |                                      |                                         |                            |                |              |          |          |        |
|            |                                       |                                                        |                                      |                                         |                            |                |              |          |          |        |
|            |                                       |                                                        |                                      |                                         |                            |                |              |          |          |        |
|            |                                       |                                                        |                                      |                                         |                            |                |              |          |          |        |
|            |                                       |                                                        |                                      |                                         |                            |                |              |          |          |        |
|            |                                       |                                                        |                                      |                                         |                            |                |              |          |          |        |
|            |                                       |                                                        |                                      |                                         |                            |                |              |          |          |        |
|            |                                       |                                                        |                                      |                                         |                            |                |              |          |          |        |
|            |                                       |                                                        |                                      |                                         |                            |                |              |          |          |        |
|            |                                       |                                                        |                                      |                                         |                            |                |              |          |          |        |
|            |                                       |                                                        |                                      |                                         |                            |                |              |          |          |        |
|            |                                       |                                                        |                                      |                                         |                            |                |              |          |          |        |
|            |                                       |                                                        |                                      |                                         |                            |                |              |          |          |        |
|            |                                       |                                                        |                                      |                                         |                            |                |              |          |          |        |
|            |                                       |                                                        |                                      |                                         |                            |                |              |          |          |        |
|            |                                       |                                                        |                                      |                                         |                            |                |              |          |          |        |
|            |                                       |                                                        |                                      |                                         |                            |                |              |          |          |        |
|            |                                       |                                                        |                                      |                                         |                            |                |              |          |          |        |
|            |                                       |                                                        |                                      |                                         |                            |                |              |          |          |        |
|            |                                       |                                                        |                                      |                                         |                            |                |              |          |          |        |
|            |                                       |                                                        |                                      |                                         |                            |                |              |          |          |        |
|            |                                       |                                                        |                                      |                                         |                            |                |              |          |          |        |

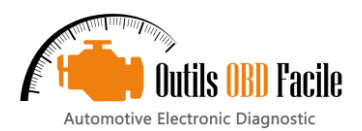

# 17 Karta "Informacje o pojeździe"

Kliknij Odczyt, aby wyświetlić dane identyfikacyjne pojazdu (numer VIN, kalibracje itp.).

Ta zakładka jest podzielona na 2 strefy. Górna strefa wyświetla ogólne dane dla różnych PID-ów. Kliknij jedną z nich, aby zaktualizować dolną strefę o szczegóły wybranego PID-a.

Numer VIN (Vehicle Identification Number) umożliwia oprogramowaniu "rozpoznanie" cech pojazdu.

W tej zakladce dostępne są również dane dotyczące monitorowania wydajności podczas użytkowania (IPT).

W poniższym przykładzie pokazano szczegóły na podstawie numeru VIN pojazdu Renault.

| SVIN Decoder                 | ×  |
|------------------------------|----|
|                              |    |
| VF 1SBR 7EF 32850000         | OK |
| Make: Renault                |    |
| Body: Company car (5 doors)  |    |
| Engine :                     |    |
| Engine: 1.5 dCi              |    |
| Horsepower in Hp : 65 (88KW) |    |
|                              |    |
|                              |    |
|                              |    |
|                              |    |

| EOBD-Fac                                                                                     | cile by Outils OBD Facile<br>ge Connector Interf                                                                                                    | e - 2.71.0529 - Plu<br>face ECUs Ad | us Edition/Ul<br>dditional fun | timate version | on<br>sister Help                        |                         |              |         |               |    | - |        | × |
|----------------------------------------------------------------------------------------------|----------------------------------------------------------------------------------------------------|-------------------------------------|--------------------------------|----------------|------------------------------------------|-------------------------|--------------|---------|---------------|----|---|--------|---|
| Connection                                                                                   | Diagnostic Freez                                                                                                    | ze frames Se                        | ensors O                       | 2 Sensor       | Monitored system re                      | esults                  | Vehicle info | Term    | inal          |    |   |        |   |
| ≡ Rea                                                                                        | d (Mode 9)                                                                                                    |                                     |                                |                |                                          |                         |              |         |               |    |   | ecoder |   |
| PID                                                                                          | Description                                                                                                    |                                     |                                |                |                                          | Valu                    | e            |         |               |    |   |        | ^ |
| M-18<br>M-1C<br>O-01<br>O-02<br>O-03<br>O-04<br>O-05<br>O-06<br>O-07<br>O-08<br>O-09<br>O-0A | Fortocol     Fortocol       Protocol     ISO 15765-4 (11 bit ID, 500 Kbaud)       Design OBD requirements     OBD and OBD II       Message Count VIN     05       Vehicle Identification Number     VF1SBR7EF32850000       Message Count CALID     08       Calibration Identifications     JMB*36761500       JMB*36761500     JMB*47872611       Message Count CVN     02       Calibration Verification Numbers     1791BC8216E062BE       Message Count IPT     08       In-use Performance Tracking     04000D09033803B102C703B102E1039C02D4       Message Count ECU name     05       ECU name     ECM1-EngineControl |                                     |                                |                |                                          |                         |              |         | D4            |    |   |        |   |
| 0-0B<br>0-0C                                                                                 | In-use Performance T<br>Number of message t                                                                                                    | Fracking<br>for ESN                 |                                |                |                                          | 0400                    | 0D09033803E  | B102C70 | 3B102E1039C02 | D4 |   |        | > |
| Details : V                                                                                  | ehicle Identification                                                                                                    | Number                              |                                |                |                                          |                         |              |         |               |    |   |        |   |
| Field                                                                                        | Description                                                                                                    |                                     |                                |                | Vi                                       | alue                    |              |         | Units         |    |   |        |   |
| 01<br>02<br>03<br>04<br>05                                                                   | Manufacturer cod<br>Vehicle compositi<br>Year code<br>Plant code<br>Serial number                                                                                                    | le<br>on                            |                                |                | VF<br>SB<br>3<br>2<br>85<br>More details | 1 (Rena<br>R7EF<br>0000 | ult)         |         | -             |    |   |        |   |
| ¥ ()                                                                                         | Tx/Rx 🔴 🌑                                                                                                    | Renault -                           | ECU Engine:                    | 0x7E8          |                                          |                         |              |         |               |    |   |        |   |

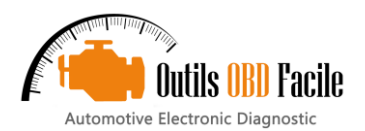

# 18 Karta "Terminal"

Służy do wysyłania niestandardowych poleceń do interfejsu modułu ELM (polecenie AT) lub do wysyłania określonych żądań OBD do pojazdu.

# <u>Przykład:</u> Przeczytaj wersję ELM. ➤ Wpisz ATI i kliknij Wyślij

➤ ELM wyświetli swoją "nazwę".

Więcej szczegółów na temat dostępnych poleceń można znaleźć w karcie danych technicznych interfejsu ELM327.

# Skrypty:

Ta funkcja służy do zapisywania i odtwarzania poleceń dla ELM. Składnia pliku jest następująca:

- Linie zaczynające się od znaku#są to komentarze wyświetlane podczas wykonywania.
- [[TX]po którym następuje tekst, służy do wysłania zamówienia
- [CZEKAĆ]po której następuje wartość liczbowa służąca do dodawania czasu w milisekundach.
- > [[CLS]: służy do czyszczenia ekranu.
- > [RATOWAĆ]: służy do zapisania wyniku w pliku.

Przykłady skryptów dostarczonych z oprogramowaniem

Bus\_CAN\_11b\_ECU\_Moteur.txt: służy do przyspieszenia odzyskiwania danych na magistrali CAN w pojazdach wykorzystujących 11-bitowy protokół CAN.

| EOBD-Faci<br>File <u>L</u> anguag                              | e by Outils OB<br>e <u>C</u> onnector | D Facile - 2.71.0529<br>Interface <u>E</u> CUs | - Plus Edition<br><u>A</u> dditional | n/Ultimate vers<br>functions <u>R</u> e | ion<br>egister <u>H</u> elp |              |          | - 🗆 X            |
|----------------------------------------------------------------|---------------------------------------|------------------------------------------------|--------------------------------------|-----------------------------------------|-----------------------------|--------------|----------|------------------|
| Connection                                                     | Diagnostic                            | Freeze frames                                  | Sensors                              | O2 Sensor                               | Monitored system results    | Vehicle info | Terminal |                  |
| 0100                                                           |                                       | $\sim$                                         | ➡ Send                               | 🗃 Sa                                    | ript 👘 Clear all            |              |          | CAN bus analyser |
| ATI<br>ELM327 v2. 1<br>> 0100<br>7E80641009<br>7E9064100F<br>> | 8382017<br>FFFDFE7                    |                                                |                                      |                                         |                             |              |          |                  |
| · /·····                                                       | т., /р., 👝 🌰                          | Para                                           | ult - ECU Eng                        | ing 0v7E9                               |                             |              |          |                  |

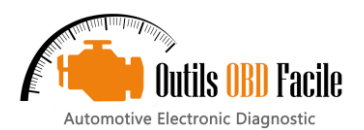

# 19 Okno "Wykres i nagrywanie"

To okno jest uruchamiane albo ze skrótu na karcie czujnika, albo z menu "Specjalne". Służy do wyświetlania wartości czujnika w formie wykresu i rejestrowania ich w pliku do późniejszego wykorzystania.

#### 19.1 Wyświetl wartości

Na karcie "Data" wybierz parametry, które chcesz wyświetlić dla każdego banku, korzystając z menu rozwijanych. Uruchom odczyt ciągły, klikając "Start". Podczas odczytu można wyświetlić lub ukryć krzywą, odznaczając/zaznaczając "Displayed".

Możesz także w dowolnym momencie wstrzymać nagrywanie naciskając przycisk "Start/Wznów".

Wskazówka: Możesz pokazać/ukryć obszar wyboru czujnika za pomocą szarej strzałki w prawym górnym rogu okna. Jest to przydatne, jeśli pracujesz na małym ekranie (np. netbook).

Na dole okna znajduje się pasek stanu, który wyświetla informacje w czasie rzeczywistym od lewei do prawei:

- Długość nagrania w sekundach  $\mathbf{\Sigma}$
- $\succ$ Częstotliwość odświeżania wartości w milisekundach (i średnia w nawiasach)
- Obecna wartość na banku 1  $\succ$
- Obecna wartość w banku 2  $\succ$
- Aktualna wartość na banku 3
- > Aktualna wartość na banku 4

Zatrzymaj nagrywanie : Kliknij Stop, aby zatrzymać nagrywanie. Wyświetlane jest podsumowanie z niektórymi statystykami dla każdego aktywnego banku. Aby zapisać nagranie, kliknii Save as. Dane sa zapisywane w formacie .csv z przecinkami jako separatorami. Ten typ pliku można otworzyć w programie Excel.

Umieszczanie znaczników: Przycisk "Mark" można wykorzystać do umieszczania znaczników na wykresie. Pojawią się one w małej żółtej kokardce z numerem. Znaczniki są łatwo wstawiane do pliku nagrania, co ułatwia znalezienie obszaru, który chcesz analizować, w przypadku długich nagrań.

Migawka :zapisz bieżący obraz wykresu w pliku obrazu.

Notatka :Każde nagranie jest domyślnie zapisywane w pliku Ostatnia rejestracja.txtw katalogu danych oprogramowania. Każde nowe nagranie zastąpi ten plik.

19.2 Opcje wyświetlania/nagrywania

Na karcie "Nagrywanie" wybierz żądany wyświetlacz.

- Czas przewijania od 30 sekund do 10 minut.  $\succ$
- Kolor tła wykresu: czarny lub biały  $\succ$
- Wyświetl lub ukryj siatkę wykresu.

Legenda:  $\succ$ 

Skala osi pionowej jest wybierana automatycznie przez oprogramowanie. Możesz użyć własnej skali, ustawiając wartości minimalne i maksymalne dla banku 1 i 2.

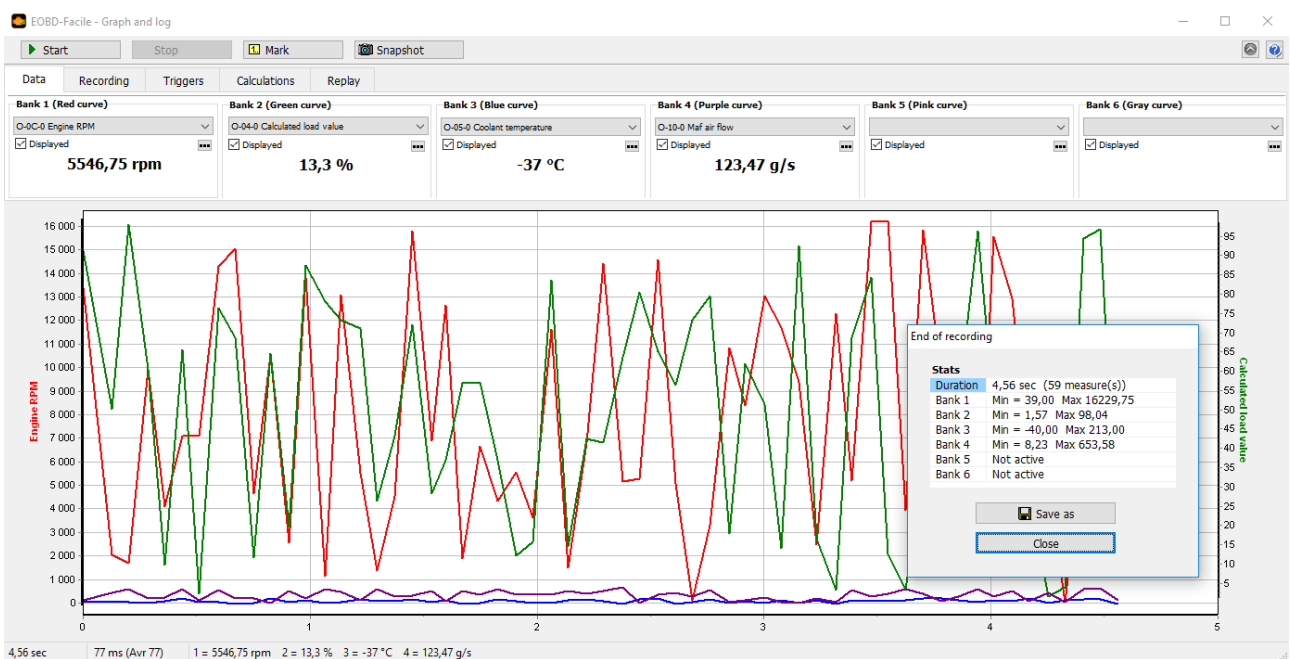

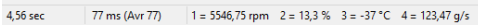

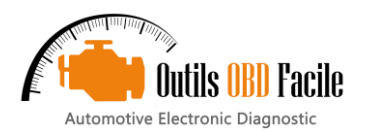

# 19.3<u>Odtwórz nagranie</u>

Ta funkcja służy do ponownego załadowania poprzedniego nagrania zapisanego w oprogramowaniu. Dane można analizować i odtwarzać w oknie wykresu danych.

W "**Powtórna rozgrywka**", otwórz plik, który chcesz odtworzyć. Okno zmieni wygląd. Pojawi się poziomy pasek z przyciskami i kursorem służącym do nawigacji po nagraniu. Czarna linia pokazuje Twoją aktualną pozycję.

Po zakończeniu odtwarzania kliknij Zamknij, aby powrócić do trybu normalnego (nagrywania). <u>Wskazówka:</u> Możliwe jest powiększenie/pomniejszenie określonego obszaru wykresu poprzez naciśnięcie lewego przycisku i wybranie obszaru.

Aby powiększyć obraz, przesuń pałcem od lewej do prawej, a aby powrócić do pełnej skali, przesuń pałcem od prawej do lewej.

"**Powtórna rozgrywka**Karta "zawiera dane z otwartego pliku i statystyki dotyczące danych w pliku.

| Star | Start S   |                    | 1 Mark       | iiii :           | Snapshot |           |            |          |
|------|-----------|--------------------|--------------|------------------|----------|-----------|------------|----------|
| #    | 4 • •     |                    |              |                  |          |           |            |          |
| Data | Recording | Triggers           | Calculations | Replay           |          |           |            |          |
|      | 2 -       | File               |              | Stats            |          |           |            |          |
|      | 🕁 Open    | Last 6 could be    | n ht         | Beels 1          | Samples  | Min 20.00 | Max<br>Max | AVF      |
|      |           | Laso-cquistion.bit |              | Bank 1<br>Reek 2 | 59       | 39,00     | 16229,75   | /6/3,296 |
|      | Cloco     | 2 Ko               |              | Rank 2           | 59       | -40       | 212        | 76.4     |
| Ē    | 23 CI036  |                    |              |                  |          |           |            | 10/4     |
| Ē    | 2 Cl036   | 20/03/2018 1       | 1:12:02      | Bank 4           | 69       | 8.73      | 653.58     | 337 319  |
| Ē    | 0036      | 20/03/2018 1       | 1:12:02      | Bank 4<br>Bank 5 | 59       | 8,23      | 653,58     | 337,319  |

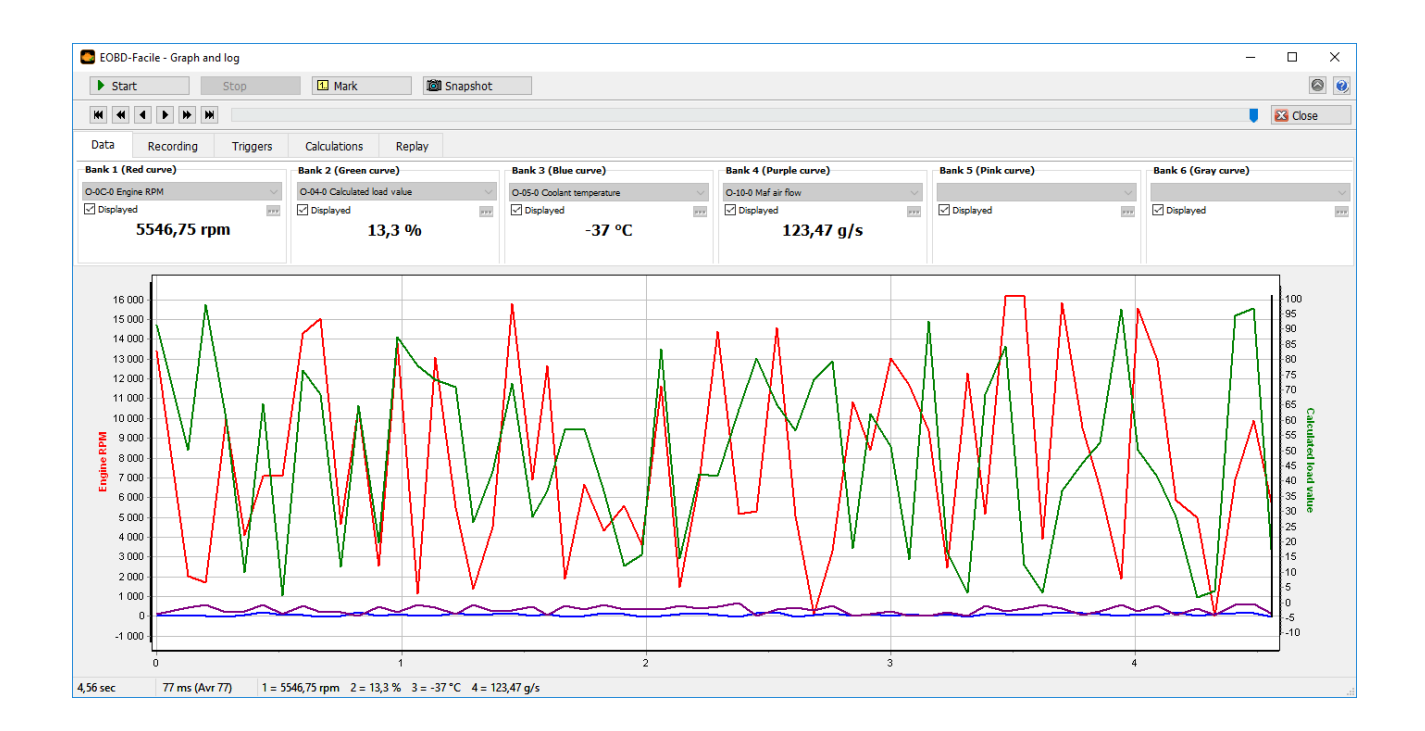

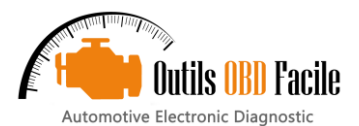

19.4<u>Inteligentne wyzwalacze</u>

| CB EOBD-Facile - 0 | Graph and log                               |                     |                 |    |        |     |  |  |  |  |  |
|--------------------|---------------------------------------------|---------------------|-----------------|----|--------|-----|--|--|--|--|--|
| Start              | Start Stop                                  |                     | 🕅 Snapshot      |    |        |     |  |  |  |  |  |
| H 4 F              | ₩ ₩                                         |                     |                 |    |        |     |  |  |  |  |  |
| Data Reco          | Data Recording Triggers Calculations Replay |                     |                 |    |        |     |  |  |  |  |  |
| Triggers           |                                             |                     |                 |    |        |     |  |  |  |  |  |
| Dirabled           |                                             | Start condition     | Start condition |    |        |     |  |  |  |  |  |
| Disableu           |                                             | O-0D-0 Vehicle spee | d 🗸 🗸           | >  | $\sim$ | 0   |  |  |  |  |  |
| 0-100 kph          | 400m DA                                     | Stop condition      |                 |    |        |     |  |  |  |  |  |
| 80-120 kph         | 1000m DA                                    | O-0D-0 Vehicle spee | d v             | => | $\sim$ | 100 |  |  |  |  |  |

Ta funkcja służy do automatycznego rozpoczęcia odczytu i zatrzymania nagrywania w trybie graficznym zgodnie z warunkami. Jest to przydatne do pomiarów wydajności, takich jak starty ze startu zatrzymanego przy prędkości od 0 do 100 km/h.

Oprogramowanie zawiera 4 wstępnie ustawione wyzwalacze:

- 0-100 km/h
- 80-120 km/h
- 400m start zatrzymany
- 1000m start zatrzymany

Inne wyzwalacze można ustawić, zmieniając warunki rozpoczęcia i zakończenia nagrywania. Na przykład testy ze startu zatrzymanego do 130 km/h są możliwe, zmieniając warunki zakończenia na wartość 130.

<u>Ważny:</u> Aby nagrywanie działało, ustawienia użyte do uruchomienia nagrywania (prędkość obrotowa silnika, prędkość pojazdu itp.) muszą być również obecne w ustawieniach nagrywania.

Po skonfigurowaniu wyzwalacza kliknij "**Start**". Pojawi się następujące okno, a nagrywanie rozpocznie się samo, gdy warunek zostanie spełniony.

| Triggers waiting                    | × |
|-------------------------------------|---|
| Waiting for start trigger condition |   |
| Vehicle speed > 0 km/h              |   |
| 0 km/h                              |   |
| Cancel                              |   |

### 19,5<u>Obliczenia</u>

Funkcja ta umożliwia utworzenie własnego współczynnika konwersji lub wykonanie niestandardowych obliczeń na wartościach wyświetlanych na wykresie.

W poniższym przykładzie do obliczenia przełożenia skrzyni biegów (wyniki teoretyczne) wykorzystano prędkość pojazdu i obroty silnika

| C EOBD-    | Facile - Graph ar           | nd log                               |                |            |            |                                              |           |
|------------|-----------------------------|--------------------------------------|----------------|------------|------------|----------------------------------------------|-----------|
| 🕨 Sta      | t                           | Stop                                 | 🔝 Mark         | 0          | Snapshot   |                                              |           |
| Data       | Recording                   | Triggers                             | Calculations   | Replay     |            |                                              |           |
| Calculatio | n (orange line)<br>e<br>red | Conversion 1<br>0-0D-0 Vehicle speed |                |            | ✓ Operator | Conversion 2 (optional)<br>O-OC-0 Engine RPM | ~         |
|            |                             | ,<br>C                               | 0 8 1<br>0 E 0 | C 0<br>F 1 | Divide ~   | A0 B1 C<br>D0 E0 F                           | 0<br>1000 |

Uwaga: aby móc wybrać parametry konwersji, należy najpierw wybrać parametry używane do wyświetlania w pierwszym arkuszu (Dane).

#### 19.6 Eksportowanie nagrania do arkusza kalkulacyjnego

Nagrania można eksportować za pomocą wykresu i funkcji nagrywania. Dane są zapisywane w pliku .csv z przecinkami jako separatorami. Każdy wiersz w pliku odpowiada punktowi nagrania i każdy wiersz zawiera kilka pól. Pierwsze pole odpowiada czasowi nagrania (w sekundach), a następnie dla każdego aktywnego banku pole odpowiadające PID czujnika, po którym następuje pole wskazujące jego wartość.

#### Przykład:

Czas;Prędkość obrotowa silnika;Prędkość pojazdu Czas;O-0C-0;O-0D-0 sek;obr./min;km/h 0,068;5758,000;113,000 0,131;5758,000;113,000 0,198;5801,500;113,000 0,256;5801,500;114,000

Przy t = 0,068: Prędkość obrotowa silnika = 5758 obr./min Prędkość pojazdu = 113 km/h

Przy t = 0,131: Prędkość obrotowa silnika = 5758 obr./min Prędkość pojazdu = 113 km/h

Przy t = 0,198: Prędkość obrotowa silnika = 5801,5 obr./min Prędkość pojazdu = 113 km/h

Przy t = 0,256: Prędkość obrotowa silnika = 5801,5 obr./min Prędkość pojazdu = 114 km/h

Przykładowy plik jest dostępny w katalogu instalacyjnym EOBD-Facile: *Przykład\_DA.xls* 

Pierwsza zakładka w pliku Excel (*Instrukcje użytkownika*) szczegółowo wyjaśnia procedurę importowania pliku nagrania.

Druga zakładka pokazuje dane w formie surowej tabeli. W przykładzie symulacja startu ze startu zatrzymanego, w której 4 banki zostały skonfigurowane do pomiaru prędkości, prędkości obrotowej silnika, przepływu i ciśnienia doładowania (silnik turbodoładowany).

Trzecia zakładka pokazuje te same dane w formie wykresu.

Wykorzystując funkcje arkusza kalkulacyjnego można opracować wzór konwersji lub łatwo wyodrębnić statystyki dotyczące pomiarów.

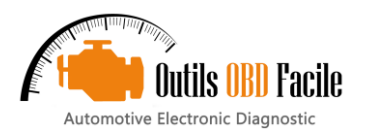

# 20 Okno "Pulpit nawigacyjny"

Funkcja ta jest dostępna z*Specjalne / Panel*menu umożliwiające wykonanie pomiarów zużycia paliwa wyłącznie dla pojazdów benzynowych i LPG.

Aby uzyskać odpowiednie dane należy pamiętać o wprowadzeniu w opcjach oprogramowania w zakładce pojazdu pojemności skokowej, rodzaju paliwa oraz przełożeń skrzyni biegów.

<u>Ważny:</u> Aby możliwe było obliczenie zużycia, Twój pojazd musi być w stanie zmierzyć jedną z dwóch następujących wartości:

- Ciśnienie kolektora dolotowego (PID 0x0B)
- Przepływ powietrza dolotowego (PID 0x10)

Na wyświetlaczu elektronicznym deski rozdzielczej dostępne są różne parametry (dla pojazdów benzynowych/LPG)

- Prędkość pojazdu
- Prędkość obrotowa silnika
- Włączony bieg (N jak bieg neutralny)
- Przebyty dystans (Odo.)
- Ilość powietrza pobieranego (Qair)
- Bieżące zużycie (w l/100 km)
- Bieżące zużycie (w l/h)
- > Obciążenie silnika (w %)

#### Statystyki podróży:

Podczas całej podróży oprogramowanie będzie rejestrować i obliczać statystyki, aby analizować styl jazdy i zużycie paliwa pojazdu. Poniższy obraz pokazuje różne obliczone parametry.

Dane z podróży można zapisać w pliku \*.csy do późniejszej analizy za pomocą innego oprogramowania (np. arkusza kalkulacyjnego). Możliwe jest również zapisanie poniższych danych w formie pliku .html (np. do wydrukowania).

| Trip glol | oal informa | tion         |                           |  |  |  |  |
|-----------|-------------|--------------|---------------------------|--|--|--|--|
| Duration  |             | 00h00m42s    |                           |  |  |  |  |
| Distance  |             | 0,881 kms    | 0,881 kms<br>0,172 Litres |  |  |  |  |
| Consump   | tion        | 0,172 Litres |                           |  |  |  |  |
| Consump   | tion        | 19,48 L/100k | ms                        |  |  |  |  |
| Average   | engine load | 36,3 %       |                           |  |  |  |  |
| Cost      |             | 0,00€        |                           |  |  |  |  |
| Vehicle   | velocity    |              |                           |  |  |  |  |
| Stable    |             | 4,7 %        |                           |  |  |  |  |
| Acceleral | tion        | 47,3 %       |                           |  |  |  |  |
| Decelera  | tion        | 48,0 %       |                           |  |  |  |  |
| <b>.</b>  |             |              |                           |  |  |  |  |
| Engine i  | dle         |              |                           |  |  |  |  |
| Duration  |             | UUh00m01s    | 00h00m01s                 |  |  |  |  |
| Consump   | tion        | U,UU8 Litres |                           |  |  |  |  |
| Gear shi  | ifting      |              |                           |  |  |  |  |
|           | Distance    | Time         | %                         |  |  |  |  |
| Neutral   | 0,88        | 00h00m42s    | 100,0                     |  |  |  |  |
| 1st       | 0,00        | 00h00m00s    | 0,0                       |  |  |  |  |
| 2nd       | 0,00        | 00h00m00s    | 0,0                       |  |  |  |  |
| 3rd       | 0,00        | 00h00m00s    | 0,0                       |  |  |  |  |
| 4th       | 0,00        | 00h00m00s    | 0,0                       |  |  |  |  |
| 5th       | 0,00        | 00h00m00s    | 0,0                       |  |  |  |  |
| 6th       | 0,00        | 00h00m00s    | 0,0                       |  |  |  |  |
| 7th       | 0,00        | 00h00m00s    | 0,0                       |  |  |  |  |
| 8th       | 0,00        | 00h00m00s    | 0,0                       |  |  |  |  |
|           |             |              | _                         |  |  |  |  |
|           |             | ave report   |                           |  |  |  |  |
|           |             | iave datas   |                           |  |  |  |  |
|           | C           | lose         |                           |  |  |  |  |
|           |             |              |                           |  |  |  |  |
| _         | _           |              |                           |  |  |  |  |

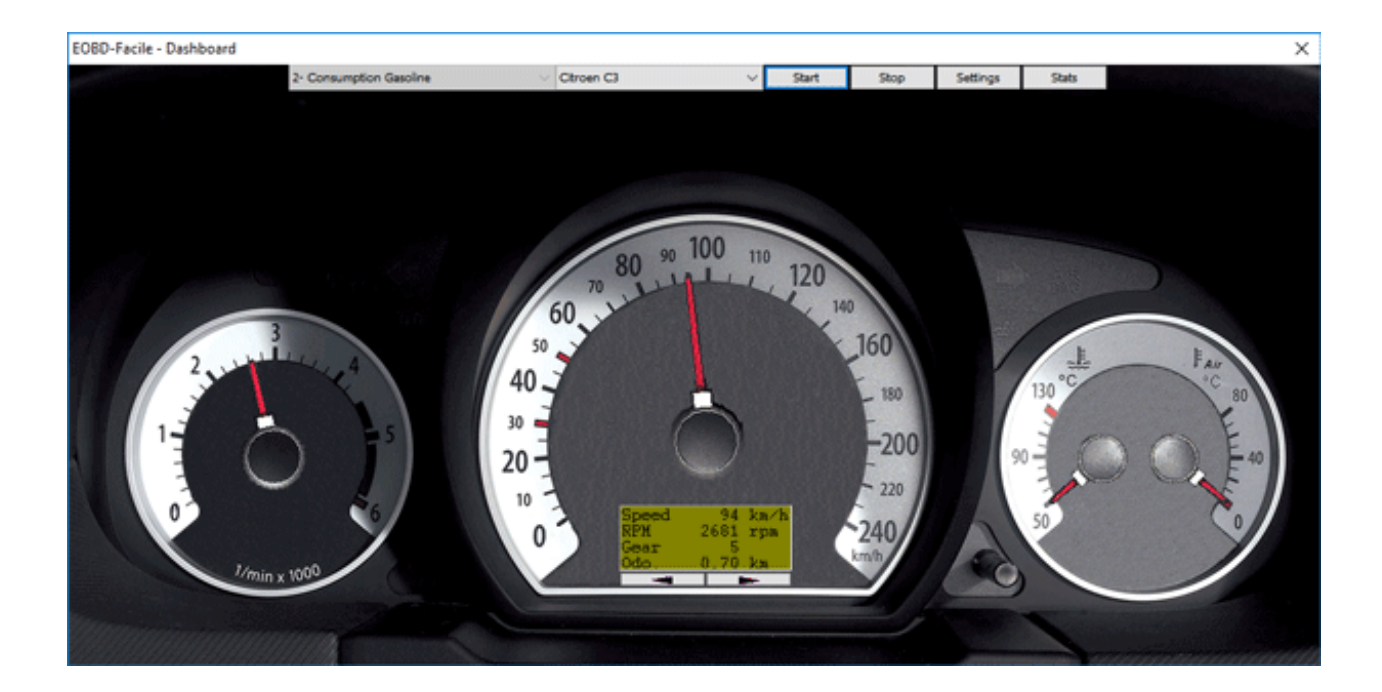

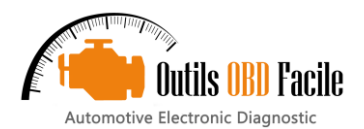

# 21 Okno "Analizatora magistrali CAN"

Funkcja ta jest dostępna z*Specjalny / Analizator magistrali CAN* menu umożliwiające śledzenie magistrali CAN poprzez interfejs ELM.

<u>Ważny:</u> Jeśli Twój pojazd nie działa w magistrali CAN, wymuś interfejs w jednym z protokołów CAN i rozpocznij połączenie. Połączenie się nie powiedzie, ale nadal będziesz mógł korzystać z funkcji analizatora magistrali CAN.

#### 21.1 Ramki ekspozycyjne

Ramki można wyświetlać na dwa sposoby:

- Czas: klatki są wyświetlane w kolejności chronologicznej
- Według ID: w tym przypadku ramki o tym samym ID są zawsze wyświetlane w tym samym wierszu. Żółte podświetlenie pokazuje zmiany.

Pasek stanu (na dole okna) zawiera od lewej do prawej:

- Protokół CAN 11- lub 29-bitowy
- Ten*Licznik*statystyki pokazujące liczbę odebranych ramek i*Liczba klatek na sekundę*pokazujący liczbę klatek odebranych na sekundę.
   Status filtrów CAN.

Czytanie można wstrzymać w dowolnym momencie.

W przypadku edycji Plus/Expert możliwe jest także wyświetlenie menu kontekstowego poprzez kliknięcie prawym przyciskiem myszy w obszarze wyświetlania ramki, aby:

- Zapisz wynik odczytu w pliku
- Wyczyść obszar
- > Skopiuj wynik odczytu do schowka

#### 21.2Filtrowanie magistrali CAN

W zależności od szpiegowanych magistrali CAN, liczba wyświetlanych ramek może szybko wzrosnąć i nasycić interfejs ELM, powodując błąd "Przepełnienie bufora!". Aby rozwiązać ten problem, zwiększ prędkość komunikacji z ELM lub zdefiniuj filtr, aby wyświetlać tylko interesujące Cię ramki.

Zasada filtrowania polega na wyborze identyfikatorów CAN, które chcesz wyświetlić. Możliwe są 2 typy filtrowania:

Filtrowanie oprogramowania: to jest filtrowanie wyświetlania w EOBD-Facile. Ma tę zaletę, że jest łatwe do skonfigurowania, ale nie rozwiązuje problemów przepełnienia bufora ELM. Przy tym typie filtrowania ELM będzie nadal wysyłał wszystkie ramki w sposób ciągły.

**Filtrowanie sprzętowe**:jest to filtr, który można ustawić w ELM. W ten sposób unika się nasycenia łącza między ELM a EOBD-Facile. Kliknij Aktualizuj, aby wysłać nowe parametry filtrowania do interfejsu. Przycisk Test umożliwia przetestowanie identyfikatorów, które chcesz wykluczyć/ zaakceptować w skonfigurowanym filtrze.

| Filtr (0x2FF)             | 0   0 1   1 1   1   1   1   1   0 0 |
|---------------------------|-------------------------------------|
| Maska (0x700)             | 00000010xxxxxxx                     |
| Identyfikator akceptowany |                                     |

Wszystkie identyfikatory 0x200 do 0x2FF zostaną zaakceptowane

| EOBD-Facil  | le - CAN bus | analyser |    |        |        |        |    |    |        |    | - |  | ×   |
|-------------|--------------|----------|----|--------|--------|--------|----|----|--------|----|---|--|-----|
| Pause       |              | Stop     |    | D      | isplay | by tim | e  |    | $\sim$ |    | 壷 |  |     |
| Measurement | Filters      |          |    |        |        |        |    |    |        |    |   |  |     |
| t (s)       | ID           | DLC      | D0 | D1     | D2     | D3     | D4 | D5 | D6     | D7 |   |  | 1   |
| 4,185       | 200          | 7        | 00 | 27     | 00     | 27     | FF | FF | FF     |    |   |  |     |
| 4,279       | 1AE          | 8        | FF | 80     | 07     | 80     | FF | FF | 81     | 82 |   |  |     |
| 4,279       | 090          | 8        | FF | 80     | 07     | 80     | FF | FF | 81     | 82 |   |  |     |
| 4,279       | 080          | 8        | 12 | 80     | 07     | 80     | 00 | 00 | 81     | 82 |   |  |     |
| 4,279       | 200          | 7        | 00 | 27     | 00     | 27     | FF | FF | FF     |    |   |  |     |
| 4,386       | 1AE          | 8        | FF | 80     | 07     | 80     | FF | FF | 81     | 82 |   |  |     |
| 4,386       | 090          | 8        | FF | 80     | 07     | 80     | FF | FF | 81     | 82 |   |  |     |
| 4,386       | 080          | 8        | 12 | 80     | 07     | 80     | 00 | 00 | 81     | 82 |   |  |     |
| 4,386       | 200          | 7        | 00 | 27     | 00     | 27     | FF | FF | FF     |    |   |  |     |
| 4,480       | 1AE          | 8        | FF | 80     | 07     | 80     | FF | FF | 81     | 82 |   |  |     |
| 4,480       | 090          | 8        | FF | 80     | 07     | 80     | FF | FF | 81     | 82 |   |  |     |
| 4,480       | 080          | 8        | 12 | 80     | 07     | 80     | 00 | 00 | 81     | 82 |   |  |     |
| 4,480       | 200          | 7        | 00 | 27     | 00     | 27     | FF | FF | FF     |    |   |  |     |
| 4,594       | 1AE          | 8        | FF | 80     | 07     | 80     | FF | FF | 81     | 82 |   |  |     |
| 4,594       | 090          | 8        | FF | 80     | 07     | 80     | FF | FF | 81     | 82 |   |  |     |
| 4,594       | 080          | 8        | 12 | 80     | 07     | 80     | 00 | 00 | 81     | 82 |   |  | - 1 |
| 4,594       | 200          | 7        | 00 | 27     | 00     | 27     | FF | FF | FF     |    |   |  |     |
|             |              |          |    |        |        |        |    |    |        |    |   |  |     |
|             |              |          |    |        |        |        |    |    |        |    |   |  |     |
| V 11 bits ( | Cnt: 184 Fps | : 40     |    | Filter | s: Not | active | e  |    |        |    |   |  |     |

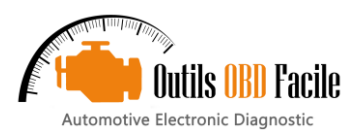

Więcej informacji na temat tych błędów można znaleźć w dokumentacji technicznej układu ELM.

# 22 Dekoder PID

Funkcja ta jest dostępna z*Plik / Dekoder PID*menu, służy do interpretowania danych w tabelach "lista pojazdów" na naszej stronie internetowej. Skopiuj wiersze tabeli i wybierz tryb, a następnie kliknij Decode, aby uzyskać listę obsługiwanych PID-ów.

| COB EOB | D-Fac | ile - PID Deco  | ler        |                                     |            | - | - |  | × |   |  |
|---------|-------|-----------------|------------|-------------------------------------|------------|---|---|--|---|---|--|
| Mo      | de 1  | ~               | Decode     | C                                   | lear       |   |   |  |   |   |  |
| Lin     | e 1   | 983B2017        |            | Line 5                              | 0000000    |   |   |  |   |   |  |
| Line    | e 2   | A003A001        |            | Line 6                              | 0000000    |   |   |  |   |   |  |
| Line    | e 3   | C0CC0000        |            | Line 7                              | 0000000    |   |   |  |   |   |  |
| Line    | e 4   | 00000000        |            | Line 8                              | 0000000    |   |   |  |   |   |  |
| PID     | Desc  | ription         |            |                                     |            |   |   |  |   | ^ |  |
| 0-01-0  | Trou  | ble codes an    | d on boar  | d test info                         | rmation    |   |   |  |   |   |  |
| 0-04-0  | Calc  | ulated load v   | alue       |                                     |            |   |   |  |   |   |  |
| O-05-0  | Cool  | ant temperat    | ure        |                                     |            |   |   |  |   |   |  |
| O-0B-0  | Intak | e Manifold P    | ressure    |                                     |            |   |   |  |   |   |  |
| 0-0C-0  | Engi  | ne RPM          |            |                                     |            |   |   |  |   |   |  |
| O-0D-0  | Vehi  | cle speed       |            |                                     |            |   |   |  |   |   |  |
| 0-0F-0  | Intak | æ air temper    | ature      |                                     |            |   |   |  |   |   |  |
| 0-10-0  | Maf   | air flow        |            |                                     |            |   |   |  |   |   |  |
| 0-13-0  | Oxyg  | jen sensor lo   | cations ba | nk/senso                            | r          |   |   |  |   |   |  |
| 0-1C-0  | Desi  | gn OBD requi    | rements    |                                     |            |   |   |  |   |   |  |
| 0-1E-0  | Auxi  | liary input sta | tus        |                                     |            |   |   |  |   |   |  |
| 0-1F-0  | Time  | e since engin   | e start    |                                     |            |   |   |  |   |   |  |
| 0-20-0  | Dete  | rmine PIDs s    | upported ( | (range 21                           | h to 40h ) |   |   |  |   |   |  |
| 0-21-0  | Dista | ince traveled   | while MIL  | is activat                          | ed         |   |   |  |   |   |  |
| 0-23-0  | Fuel  | rail pressure   |            |                                     |            |   |   |  |   |   |  |
| 0-2F-0  | Fuel  | level input     |            |                                     |            |   |   |  |   |   |  |
| O-30-0  | Num   | ber of warn-    | ups since  | DTCs clea                           | ired       |   |   |  |   | J |  |
| < 11 h  | Diete | inco travalad   | cinco DT(  | Distance traveled since DTCs slaved |            |   |   |  |   |   |  |

#### 23 Komunikaty o błędach:

#### 23.1Błędy interfejsu ELM

Wykryto błąd ELM: przepełnienie bufora!Przepływ danych z komunikacji OBD jest większy niż przepływ danych z komputera. Ten błąd jest częsty w pojazdach działających na magistrali CAN. Aby rozwiązać ten błąd, należy zmienić konfigurację prędkości komunikacji (patrz rozdział Wykresy / Poprawa prędkości odzyskiwania danych).

Wykryto błąd ELM: Magistrala zajęta!Magistrala komunikacyjna jest zajęta i interfejs nie może zainicjować komunikacji.

**Wykryto błąd ELM: Błąd magistrali**!Wykryto uszkodzony sygnał. Zazwyczaj, gdy pojazd jest uruchamiany podczas trwania komunikacji.

Wykryto błąd ELM: błąd danych!Odczytane dane są nieprawidłowe.

Wykryto błąd ELM: Błąd sygnału zwrotnego!Sygnał powrotny jest niespójny. Sygnał generowany na magistrali nie odpowiada sygnałowi, który ELM próbuje wysłać. Najczęściej jest to problem z okablowaniem materiałowym.

Wykryto błąd ELM: Błąd sygnału odbiorczego!Otrzymane dane są nieprawidłowe, co może być spowodowane nieprawidłową konfiguracją prędkości komunikacji na magistrali CAN.

Wykryto reset interfejsu! Podłącz ponownie oprogramowanie, aby kontynuować! Oprogramowanie wykryło ponowne uruchomienie interfejsu, zwykle z powodu utraty zasilania. Aby kontynuować korzystanie z oprogramowania, połącz się ponownie.

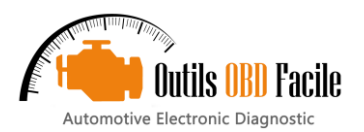

# 24 Częste problemy, porady

#### 24.1 Problemy z połączeniem z pojazdem

#### Lista najczęstszych przyczyn problemów z połączeniem:

- Sterownik USB dla interfejsu nie jest zainstalowany
- Pojazd nie jest kompatybilny z OBD (kompatybilne są tylko pojazdy z silnikiem benzynowym wyprodukowane w 2001 r. i z silnikiem Diesla wyprodukowane w 2003 r.)
- Napięcie akumulatora wynosi 0,0 V
- W celu wykonania połączenia zapłon pojazdu nie został włączony
- Parametry komunikacji są nieprawidłowe
- W 90% przypadków sugerujemy pozostawienie opcji automatycznego wykrywania protokołu pojazdu

Jeśli to nie zadziała, spróbuj wymusić protokół w ISO 14230 (5 bodów init). Interfejsy typu ELM czasami napotykają problemy z automatycznym wykrywaniem dla tego protokołu.

# 24.2<u>Problemy z połączeniem z pojazdem (akumulator 0,0</u>

Podczas podłączania do pojazdu EOBD-Facile odczyta napięcie akumulatora na wtyczce OBD. Napięcie to musi mieścić się w zakresie od 10 V do 14 V, aby móc zdiagnozować pojazd.

Jeśli napięcie jest zablokowane na 0,0 V. Możliwe, że bezpiecznik lub wiązka wtyczki OBD jest uszkodzona. Sprawdź ręcznie napięcie za pomocą multimetru między PIN 16 i 4, a także między PIN 16 i 5 złącza.

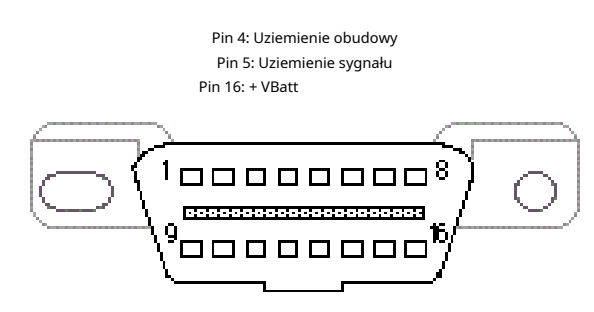

#### 24.3Błąd gniazda asynchronicznego

Ten błąd pojawia się w przypadku interfejsów WiFi, które nie są poprawnie skonfigurowane. Więcej szczegółów można znaleźć w rozdziale "Łączenie z interfejsem WiFi".

**Błąd asynchroniczny 10060**:Ten błąd pojawia się podczas łączenia, jeśli aktualny SSID nie jest siecią interfejsu OBD lub aktualny adres IP skonfigurowany w oprogramowaniu jest błędny.

**Błąd asynchroniczny 10061**:Ten błąd pojawia się podczas połączenia, jeśli numer portu skonfigurowany w oprogramowaniu jest błędny.

**Błąd asynchroniczny 10053 i 10054**:ten błąd występuje, jeśli połączenie bezprzewodowe zostało utracone. Sieć może być zbyt daleko od PCerreur survient généralement pendant l'utilisation si la connexion WiFi.

#### 24.4<u>Instalacja z systemem Windows XP</u>

Czasami w systemie Windows XP instalacja oprogramowania nie rozpoczyna się. Kliknij prawym przyciskiem myszy plik exe, aby odblokować zabezpieczenia pliku.

#### 24,5<u>Problem z usuwaniem błędów</u>

Po naciśnięciu delete oprogramowanie wyświetla komunikat o błędzie "Incorrect conditions". Ze względów bezpieczeństwa, błędów nie można usunąć, gdy silnik pracuje. Wyłącz silnik i spróbuj ponownie.

#### 24.6 Fia<u>t/Alfa Romeo kluczyk bezdotykowy – problem z</u> <u>kasowaniem błędu (nieprawidło</u>wy stan)

W tym pojeździe, aby usunąć usterkę, należy przełączyć pojazd w tryb diagnostyczny. Wykonaj poniższe kroki:

- Włóż klucz magnetyczny
- > Wciśnij pedał hamulca, aby "włączyć" pojazd.
- Przytrzymaj pedał hamulca i połącz się z pojazdem za pomocą EOBD-Facile. Rozpocznij usuwanie usterek.

#### 24.7Zestaw "bez użycia rąk" Renault

Pojazdy wyposażone w tę opcję można podłączyć za pomocą naszego oprogramowania. Postępuj zgodnie z poniższą procedurą, aby uruchomić diagnostykę pojazdu:

- Zamknij drzwi.
- Wrzuć pierwszy bieg.
- Nie naciskaj hamulca ani sprzęgła.
- Naciśnij przycisk START/STOP i przytrzymaj go przez około 15 sekund.
- Nawiązany zostanie kontakt, który pozostanie aktywny przez 30 minut.

#### 24.8 Ren<u>ault dwupaliwowy Benzyna / GPL</u>

W pojazdach z systemem mieszanego zasilania benzyną i LPG, w których wystąpią usterki w układzie LPG, należy aktywować zasilanie LPG w celu usunięcia usterek związanych z LPG.

Aby usunąć usterki należy włączyć tryb LPG nie uruchamiając silnika pojazdu.

#### 24,9Uruchamianie silnika "bez użycia rąk" (ADML) Peugeot/Citroen

Pojazdy wyposażone w tę opcję należy podłączyć z włączonym zapłonem bez uruchamiania silnika, aby móc usunąć usterki. Aby włączyć zapłon i nie uruchamiać silnika:

- Umieść kluczyk w odpowiednim miejscu (w pobliżu dźwigni zmiany biegów)
- Wyłącz tryb Eco (jeśli jest dostępny)
- > Naciśnij przycisk "start" nie naciskając żadnych pedałów.

#### 24.10 Volkswagen, opcja bezkluczykowa

Pojazdy wyposażone w tę opcję należy przełączyć w tryb diagnostyczny, postępując zgodnie z następującą procedurą:

- Podłącz swoje narzędzie diagnostyczne (klavkarr / ELM)
- > Włóż klucz do obudowy
- Naciśnij przycisk "Start Stop Engine" na co najmniej 5 sekund
- Rozpocznij połączenie z pojazdem z aplikacji EOBD-Facile

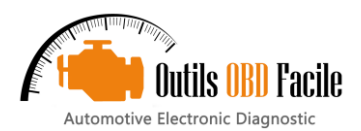

# 24.11<u>Samouczki naprawcze</u>

Na Twojej stronie znajdziesz przykładowe sposoby naprawy następujących usterek<u>www.outilsobdfacile.com</u> :

- P0110 : Czujnik temperatury wlotu powietrza
- A A P0380 / P0670 : Świece żarowe
- ≻ P0301 / P0302 / P0303 / P0304 : Wypadanie zapłonów
- ≻ P0420 : Konwerter katalityczny

# 24.12<u>Łączność</u>

Jeśli masz jakiekolwiek pytania lub sugestie dotyczące tego pliku pomocy, skontaktuj się z nami, pisząc na poniższy adres:

kontakt@outilsobdfacile.fr